# **EXING OFTIME** Admin Manual Part 2 Operation method

# 🔆 KING öf TIME

# **Table of Contents**

This manual is the second part of a two-part administrator's manual. Part 2 describes the operation method.

| 1. | ALL MENU                                                                                                    | 4            |
|----|----------------------------------------------------------------------------------------------------|--------------|
| 2. | CHECK ATTENDANCE DATA                                                                                                    | 6            |
|    | <ul><li>2.1. Check daily data</li><li>2.1.1. Descriptions</li><li>2.1.2. Operations</li></ul>                            | 6<br>6<br>8  |
|    | <ul><li>2.2. Check monthly data</li></ul>                                                                                | 9<br>9<br>10 |
|    | <ul><li>2.3. Check Your Time Card</li></ul>                                                                              |              |
|    | <ul><li>2.4. Check Yearly Data</li><li>2.4.1. Descriptions</li><li>2.4.2. Operation</li></ul>                            |              |
|    | <ul><li>2.5. Confirm data by divisions and employee types</li><li>2.5.1. Descriptions</li><li>2.5.2. Operation</li></ul> |              |
| 3. | EDIT ATTENDANCE DATA                                                                                                    | 15           |
|    | <ul> <li>3.1. To edit attendance data</li></ul>                                                                          |              |
|    | 3.2. Check attendance data errors                                                                                        |              |
|    | 3.3. Check attendance outside working years                                                                              | 23           |
| 4. | CLOSE ATTENDANCE DATA                                                                                                    | 26           |
|    | 4.1. To close attendance data                                                                                            | 26           |
|    | 4.2. Who can close attendance data                                                                                       | 27           |
|    | 4.2 To check the closing (configuration status                                                                           | 20           |

| 5. | APPROVE REQUESTS                                   | 29   |
|----|----------------------------------------------------|------|
|    | 5.1. Check requests                                | . 29 |
|    | 5.1.1. Descriptions                                | 29   |
|    | 5.2. Approve requests                              | . 30 |
| 6. | MANAGE SCHEDULES                                   | 31   |
|    | 6.1. Set schedules                                 | . 31 |
|    | 6.2. Set schedules                                 | . 32 |
|    | 6.2.1. Descriptions                                | 32   |
|    | 6.2.2. Operations                                  | 33   |
|    | 6.2.3. Set schedules                               | 34   |
|    | 6.2.5.     Set daily schedule                      | 36   |
| 7. | Manage leaves                                      | 38   |
|    | 7.1. Take leaves                                   | . 38 |
|    | 7.2. Check the number of leaves taken/remaining    | . 38 |
|    | 7.2.1. Descriptions                                | 38   |
|    | 7.2.2. Operations                                  | 42   |
|    | 7.3. Grant leaves to each employee                 | . 43 |
|    | 7.3.1. Descriptions                                | 43   |
|    | 7.3.2. Grant leaves                                | 44   |
|    | 7.4. Grant leaves to multiple employees at once    | .45  |
|    | 7.5. Check the number of leaves taken each month   | .45  |
|    | 7.6. Grant leaves by auto-calculation              | . 46 |
|    | 7.6.1. Instructions                                | 46   |
|    | 7.6.2. Descriptions                                | 47   |
|    | 7.7.1 Descriptions                                 | . 48 |
|    | 7.7.1. Descriptions                                | 48   |
|    | 7.7.3. Registering leave periods and workable days | 50   |
| 8. | EXPORT DATA                                        | 52   |
|    | 8.1. The Export menu                               | . 52 |
|    | 8.1.1. Description                                 | 53   |
|    | 8.2. Create export file layout                     | . 54 |
|    | 8.2.1. Create custom items                         | 55   |
|    | 8.3. Export                                        | . 58 |
|    | 8.3.1. Time range of data                          | 59   |
| 9. | TABLE OF ATTENDANCE DATA ITEMS                     | 60   |

# Part 2 Operation method

Please refer to this manual for details on how to manage time record data, schedules, and leaves.

# 🔆 KING öf TIME

# 1. All menu

Perform day to day operations from [All menu] at the top of the screen. Here, you can review and edit attendance data, set schedules, manage leaves, and export data.

| okingöftime 🕫 🗰 🖬            | 🗄 🛣 🍭 🏦 All menu 🔻  |                        |                  | ə Sign out |
|------------------------------|---------------------|------------------------|------------------|------------|
| Attention     Update         | Frequently use      |                        |                  |            |
|                              |                     |                        |                  |            |
| Menu                         |                     |                        |                  | ×          |
| Work data                    | Schedule            | Confirm                | Others           |            |
| Daily data                   | Schedule management | Attendance data error  | Search employees |            |
| Monthly data                 | Leave management    | Closing status         | Export/Import    |            |
| Yearly data                  |                     | Request approval       | Manage message   |            |
| Data by divisions and groups |                     | Workstyle reform alert | Settings         |            |

Descriptions for each item are provided below.

#### Attendance data

| Daily data                      | Shows daily time record, schedules and auto-calculated attendance data.                                 | p. <u>6</u>  |
|---------------------------------|----------------------------------------------------------------------------------------------------|--------------|
| Monthly data                    | Shows monthly data such as the number of days/hours of work and leave.                                  | p. <u>9</u>  |
| Yearly data                     | This screen shows up to 12 months' data. It provides the summary of days/hours worked and leaves taken. | p. <u>13</u> |
| Data by divisions<br>and groups | This screen shows monthly data calculated by divisions and employee types.                              | p. <u>14</u> |

#### Schedule

| Schedule   | Check and add schedules from here.                    | p. <u>31</u> |
|------------|-------------------------------------------------------|--------------|
| management |                                                       |              |
| Leave      | Check the number of leaves taken/remaining from here. | p. <u>38</u> |
| management |                                                       |              |

# KING öFTIME

#### Check

| Attendance   | Shows errors in attendance data (incorrect data caused by missing       | p. <mark>20</mark> |
|--------------|-------------------------------------------------------------------------|--------------------|
| data error   | time records and lack of remaining leaves, etc.).                       |                    |
| Closing/     | Check the closing or confirmation status of the attendance data.        | p. <mark>28</mark> |
| Confirmation | * If you are not using the Attendance confirmation feature, this is     |                    |
| status       | shown as [Closing status].                                              |                    |
| Request      | Approve/reject requests from employees and other administrators.        | p. <mark>29</mark> |
| approval     |                                                                         |                    |
| Workstyle    | Shows employees subject to Workstyle reform-related Alert (Upper        | -                  |
| reform       | Limit Regulations of Overtime, Highly Professional Worker's Program     |                    |
|              | and 5 Day Annual Mandatory Holidays). For details, please refer to Part |                    |
|              | 1 Basic settings of the Admin Manual.                                   |                    |
|              |                                                                         | 1                  |

#### Others

| Search     | Search employees by name or employee code. You can perform                     |                     |
|------------|--------------------------------------------------------------------------------|---------------------|
| employees  | the following tasks from the search results.                                   |                     |
|            | View Time Card screen                                                          |                     |
|            | Edit employee data                                                             |                     |
|            | <ul> <li>Send Time Recorder URL (Personal Time Recorder)</li> </ul>            |                     |
|            | Export daily data                                                              |                     |
|            | Export Time Card                                                               |                     |
|            | Delete employee data                                                           |                     |
|            | <ul> <li>Sign in on behalf of the user (1st Master Admin and Master</li> </ul> |                     |
|            | Admins only) etc.                                                              |                     |
| Export /   | Exports and imports data.                                                      | p. <mark>5</mark> 2 |
| Import     | You can export data such as Daily data, Monthly data and Time                  |                     |
|            | Card data.                                                                     |                     |
|            | In addition, Employee data can be imported through this feature.               |                     |
| Message    | You can use this feature to show messages on [Time Recorder                    | -                   |
| management | (Desktop version)] and [My Recorder].                                          |                     |

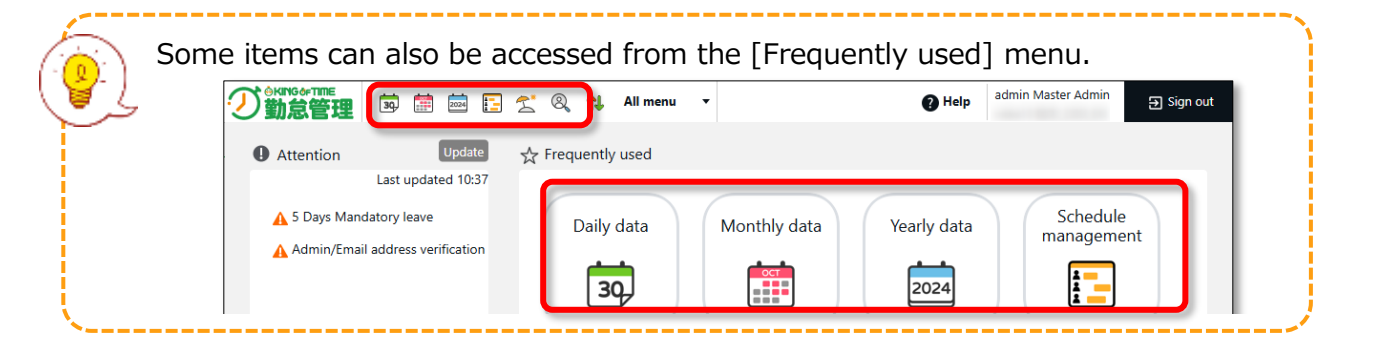

# 2. Check attendance data

This section describes the steps to check attendance data recorded on the system. Data are available by day, month, and year.

# 2.1. Check daily data

Shows daily time record, schedules, and auto-calculated attendance data.

[Where to look] "Frequently used" menu > Attendance data > Daily data

#### 2.1.1.Descriptions

| Specify the display condition                                                                 |
|-----------------------------------------------------------------------------------------------|
| Set a division, employee type or date.                                                        |
| Click [Show] to view data.                                                                    |
| Options:                                                                                      |
| Display by employee work location - Show data of employees who worked in a division.          |
| Gather time-record - Arranges time record data to a single cell.                              |
| Display location information -Displays the location info associated                           |
| Display the total value of all items displayed - In the "Total" of the last row, the total of |
| all items displayed on the page as well as the total of all target items will be displayed.   |

| 👿 Daily data |                                                                                 |                         |                     |                    |              |         |        |                 |                 |                                         |  |                  |
|--------------|---------------------------------------------------------------------------------|-------------------------|---------------------|--------------------|--------------|---------|--------|-----------------|-----------------|-----------------------------------------|--|------------------|
| <u>ہ</u>     | Specify display condition                                                       |                         |                     |                    |              |         |        |                 |                 |                                         |  |                  |
|              | Employee:     All divisions       All employee types     All the employee group |                         |                     |                    |              |         |        |                 |                 |                                         |  |                  |
|              | Date: 2024/10/30                                                                |                         |                     |                    |              |         |        |                 |                 |                                         |  |                  |
|              | Display (count): 100 case(s) 🔹                                                  |                         |                     |                    |              |         |        |                 |                 |                                         |  |                  |
|              | Options:                                                                        | Display by employee w   | vork location       | Gather time-record | <b>v</b> 1   | Display | locati | on information  | Display         | total value of all data to be displayed |  | View             |
| 20           | 24/10/30 <sub>(w</sub>                                                          | ed) < Today             | / >                 | Plan/A             | uctual res   | ults    |        |                 |                 |                                         |  |                  |
|              | Normal                                                                          | Plan/Actual results     | Custom              |                    | Custom       |         |        |                 |                 |                                         |  |                  |
|              | Close attendance                                                                | e(s) Cancel closi       | ing attendance(s)   | Excel ou           | tput         |         |        |                 |                 |                                         |  |                  |
| No.          | Division                                                                        | Employee<br>type        | Employee group      | Name               | Time<br>card | Edit C  | losed  | Schedule        | Workday<br>type | Clock-in                                |  | Clock-out        |
| 1            | 1000 Main Office                                                                | 1000 Full-time employee | 1000 employee group | 1000 Smith John    | 3            | Ø       |        | Normal work     | Weekday         | Edit 10/30 09:00                        |  | Edit 10/30 18:00 |
| 2            | 1000 Main Office                                                                | 1000 Full-time employee | 1000 employee group | 1001 Smith Robert  | 5            | Ø       |        | (Paid vacation) | Weekday         | ٩                                       |  |                  |
| 2            | 1000 Main Office                                                                | 1000 Full-time employee | 1000 employee group | 1001 Smith Robert  | 3            | Ø       | 1      | (Paid vacation) | Weekday         | ٩                                       |  |                  |

#### Daily data

Shows the time record, schedules and auto-calculated attendance data that correspond to the specified day.

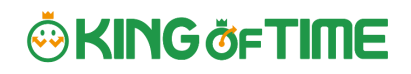

#### Daily data items

| No. | Name                 | Time<br>card | Edit  | Closed | Schedule            | Workday<br>type | Clock-in           | Clock-out        | Assigned | Unas |
|-----|----------------------|--------------|-------|--------|---------------------|-----------------|--------------------|------------------|----------|------|
| 1   | 1001 John King       |              | Ø     | 0      | Normal shift        | Weekday         | P 03/01 08:58      | P 03/01 18:02    | 8.00     |      |
| 2   | 1002 Robert Smith    | <u>.</u>     | Ø     |        | Shift (10:30-19:30) | Weekday         | P 03/01 10:35      | Edit 03/01 19:42 | 7.55     |      |
| 3   | 1003 Michael Johnson | 3            | Ø     |        | Paid leave          | Weekday         |                    |                  |          |      |
|     |                      |              | Total |        |                     |                 | 2 people attending | 2 clocked out    | 15.55    |      |

| Cl.(Close)   | If the user's attendance data is closed ( $p.26$ ), a check mark ( $\heartsuit$ ) shows in the corresponding date.                                                                                |
|--------------|----------------------------------------------------------------------------------------------------|
| Schedule     | Shows schedules and leaves. If an Admin creates and applies a Pattern) to a schedule, the name of the pattern shows in the grid. [Shift] indicates the schedule doesn't belong to any pattern.    |
| Workday      | Workday types are displayed.                                                                                                    |
| type         |                                                                                                    |
| Clock-in/out | Clock-in/out time and method are shown.                                                                                                    |
|              | Please refer to $p.15$ for the abbreviations of time record method.                                                                                                    |
| Note         | Enter notes or comments at the Attendance data edit screen (p.15), if needed. You can also choose whether to reflect request messages to the text field when performing request approvals (p.29). |

\_\_\_\_\_

\_\_\_\_\_

Please refer to p.60 for the table of attendance items.

# KING öFTIME

# 2.1.2.Operations

You can perform the following tasks in the Daily data screen.

| 22 | Daily data                |              |                 |          |                     |                 |                    |                  |          |            |          |  |  |
|----|---------------------------|--------------|-----------------|----------|---------------------|-----------------|--------------------|------------------|----------|------------|----------|--|--|
| ۲  | Specify display condition |              |                 |          |                     |                 |                    |                  |          |            |          |  |  |
| 20 | 2017/03/01/www.           |              |                 |          |                     |                 |                    |                  |          |            |          |  |  |
|    | 2017/03/01(wed) < loday > |              |                 |          |                     |                 |                    |                  |          |            |          |  |  |
|    | Normal condition          |              | Norma<br>Custom |          |                     |                 |                    |                  |          |            |          |  |  |
|    | Close attendance          | (s)          | Ca              | ncel cla | sinc2tterdance      | e(s)            | Daily schedule     | settings         |          | ltput      |          |  |  |
| No | . Name                    | Time<br>card | Edit            | Closed   | Schedule            | Workday<br>type | Clock-in           | Clock-out        | Assigned | Unassigned | Overtime |  |  |
| 1  | 1001 John King            | 5            | Ø               | 0        | Normal shift        | Weekday         | P 03/01 08:58      | P 03/01 18:02    | 8.00     |            | 0.04     |  |  |
| 2  | 1002 Robert Smith         | J            | R               |          | Shift (10:30-19:30) | Weekday         | P 03/01 10:35      | Edit 03/01 19:42 | 7.55     |            | 0.12     |  |  |
| 3  | 1003 Michael Johnson      | đ            | 4               |          | Paid leave          | Weekday         |                    |                  |          |            |          |  |  |
|    |                           |              | Total           |          |                     |                 | 2 people attending | 2 clocked out    | 15.55    |            | 0.16     |  |  |

| No. | Buttons                      | Description                                                |
|-----|------------------------------|------------------------------------------------------------|
|     |                              | Select the tab to view different items.                    |
|     |                              | Normal work                                                |
| 1   | Tab                          | Shows the default attendance data.                         |
|     |                              | Normal (Custom)                                            |
|     |                              | Displays attendance items created in the custom data item  |
|     |                              | settings.                                                  |
|     | Close attendance(s)          | Closes or uncloses attendance data (p.26).                 |
|     | Cancel closing attendance(s) | * Available to administrators with closing privileges.     |
|     |                              |                                                            |
| 2   |                              | You can check and edit schedules of the selected day by    |
|     | Daily schodulo sottings      | divisions (p. <u>36</u> ).                                 |
|     | Daily schedule settings      | * Available to administrators with schedule management     |
|     |                              | privileges.                                                |
|     |                              | Monthly data can be downloaded in Excel format.            |
| 3   | Excel output                 | * Available to administrators with data export privileges. |
|     |                              | Shows the Time Card screen (p 11)                          |
| 4   | (Time Card)                  |                                                            |
|     | (Edit)                       | Edits attendance data (p. <u>14</u> ).                     |

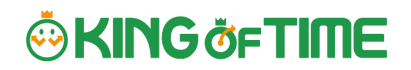

### 2.2. Check monthly data

Shows monthly data such as the number of days/hours of work and leave.

[Where to look] "Frequently used" menu > Attendance data > Monthly data

#### 2.2.1.Descriptions

#### Specify the display condition

Select a division, employee type or display period.

Click [Show] to view data.

#### **Displaying period**

Monthly - Shows work data by month.

Weekly - Shows work data by week.

Daily - Shows Daily data of the specified period (up to 3 months).

#### **Options:**

Display by employee work location - Show data of employees who worked in a division.

Classify holidays as Legal and Non-legal holidays - You can check holiday work hours according to workday type.

Display the total value of all items displayed - In the "Total" of the last row, the total of all items displayed on the page as well as the total of all target items will be displayed.

| 🛗 Monthly          | data                                                                                                  |                           |                                     |                       |             |           |                         |                               |                |                       |                         |                          |                  |                            |
|--------------------|----------------------------------------------------------------------------------------------------|---------------------------|-------------------------------------|-----------------------|-------------|-----------|-------------------------|-------------------------------|----------------|-----------------------|-------------------------|--------------------------|------------------|----------------------------|
| Specify displa     | y condition                                                                                           |                           |                                     |                       |             |           |                         |                               |                |                       |                         |                          |                  |                            |
| Emp                | loyee: 2 division selected                                                                            |                           | All employee types                  | •                     |             |           | All the em              | ployee group                  |                |                       |                         |                          |                  |                            |
| Displaying p       | eriod:  Monthly OWeekly                                                                               | O Daily 2024              | /10                                 |                       |             |           |                         |                               |                |                       |                         |                          |                  |                            |
| Display (c         | ount): 100 case(s) 🔻                                                                                  |                           |                                     |                       |             |           |                         |                               |                |                       |                         |                          |                  |                            |
|                    | Alert:                                                                                                | •                         |                                     |                       |             |           |                         |                               |                |                       |                         |                          |                  |                            |
| Op                 | otions: Display by employee w                                                                         | ork location              | Classify holidays a                 | s Legal an            | id Non      | -legal ho | olidays                 | Display total                 | value of a     | all data to           | be displayed            | N N                      | /iew             |                            |
| 2024/10/<br>Normal | /01(Tue) ~ 2024/10/<br>Plan/Actual results<br>endance(s) Cancel closi                                 | 31(Thu)<br>Norm<br>Custor | Current S<br>al Plan/<br>D Excel of | Actual resu<br>Custom | ults        |           |                         |                               |                |                       |                         |                          |                  |                            |
| No. Divis          | ion Employee type                                                                                     | Employee group            | Name                                | Time<br>card          | Closed      | Apprv.    | Weekday<br>work<br>days | Working days<br>on<br>holiday | Late<br>coming | Time(s)<br>left early | Paid vacation<br>day(s) | Comp. vacation<br>day(s) | Absent<br>day(s) | Sick child leave<br>day(s) |
| 1 3000 Singap      | oore office 1000 Full-time employee                                                                   | 1000 employee grou        | p 1005 Anderson Lind                | a 🔙                   | $\perp$     |           | 2.0                     |                               |                |                       | 1.0                     |                          |                  |                            |
| 2 4000 Bangk       | ok office 1000 Full-time employee                                                                     | 1000 employee grou        | p 1004 Moore Patricia               | đ                     |             |           | 2.0                     |                               |                |                       | 1.0                     |                          |                  |                            |
|                    | Monthly data<br>Shows calcula                                                                         | ited dat                  | a, such a                           | as th                 | ne i        | num       | ber                     | of worl                       | king           | day                   | s/hour                  | s and le                 | eave             | 2S                         |
|                    | taken.                                                                                                |                           |                                     |                       |             |           |                         |                               |                |                       |                         |                          |                  |                            |
|                    | [Closed] - Ind                                                                                        | dicates clo               | sing status                         | (p. <mark>2</mark>    | <u>6</u> ). |           |                         |                               |                |                       |                         |                          |                  |                            |
|                    | In the Monthly data screen, the<br>mark is shown only if all days within the period have been closed. |                           |                                     |                       |             |           |                         |                               |                |                       |                         |                          |                  |                            |
|                    | [Apprv.] - Sh                                                                                         | ows the a                 | ttendance                           | confir                | mat         | tion s    | status.                 |                               |                |                       |                         |                          |                  |                            |
|                    |                                                                                                    |                           |                                     |                       |             |           |                         |                               |                |                       |                         |                          |                  |                            |

A  $\heartsuit$  mark is shown if the attendance data has been confirmed by the employee.

# 2.2.2.Operations

|     | 通常             | 通常<br>カスタム | 2          |   |                    |                |                |          |          |          |      |
|-----|----------------|------------|------------|---|--------------------|----------------|----------------|----------|----------|----------|------|
|     | 勤怠を締める         | 2言の締めを     | 解除す        | 3 | ×                  | Belt           | 力              |          |          |          |      |
| No. | 雇用区分           | 名前         | 9イム<br>カード | 締 | # <b>7</b> 7<br>中心 | 平日<br>出勤<br>日数 | 休日<br>出勤<br>日数 | 遅刻<br>回数 | 早退<br>回数 | 有休<br>日数 | 代体日数 |
| 1   | 1000 正社員       | 1001 勤怠 太郎 | 61         | 0 | 0                  | 19.0           | 1.0            |          |          | 1.0      |      |
| 2   | 1000 正社員       | 1002 勤怠 二郎 | 4          | 0 |                    | 18.0           |                | 1.0      |          |          | 1.   |
| 3   | 2000 パート・アルバイト | 1003 勤怠 三郎 | <u>.</u>   |   |                    | 13.0           |                |          |          |          |      |
|     |                |            | 合計         |   |                    | 50.0           | 1.0            | 1.0      | 0.0      | 1.0      | 1.   |

You can perform the following tasks in the Monthly data screen.

| No. | Buttons                                   | Description                                                                                                   |
|-----|-------------------------------------------|----------------------------------------------------------------------------------------------------|
|     |                                           | Select the tab to view different items.          Normal work         Shows the default attendance data.       |
| 1   | Tab                                       | <b>Normal (Custom)</b><br>Displays attendance items created in the custom data item settings.                 |
| 2   | Close attendance(s)<br>Work close release | Closes or uncloses attendance data (p. <u>26</u> ).<br>* Available to administrators with closing privileges. |
| 3   | Excel output                              | Monthly data can be downloaded in Excel format.<br>* Available to administrators with data export privileges. |
| 4   | 🥏 (Time Card)                             | Shows the Time Card screen (p. $11$ ).                                                                        |

# 2.3. Check Your Time Card

The Time Card screen shows daily or monthly attendance data of each employee.

[Where to look] "Frequently used" menu > Attendance data > Monthly data > Time Card button

\* The Time Card button is also available in the Daily data and Schedule management screens.

#### 2.3.1.Descriptions

#### Specify the display condition

Select a month and click [Show] to view data.

#### Options

Gather time-record: Arrange time record data to a single cell.

Weekly summary: Displays overtime hours after applying statutory working hours per week.

Display by employee work location: Displays location information recorded when clocking in/out. Classify holidays as Legal and Non-legal holidays: You can check holiday work hours according to

workday type.

|                                                         |                           |                       |             | •                        |           |               |            |       |                      |                                |                        |                  |                        |                      |                                    |
|---------------------------------------------------------|---------------------------|-----------------------|-------------|--------------------------|-----------|---------------|------------|-------|----------------------|--------------------------------|------------------------|------------------|------------------------|----------------------|------------------------------------|
| Time Card Time card cust                                | om                        |                       |             |                          |           |               |            |       | Mo                   | nthly d                        | ata                    |                  |                        |                      |                                    |
| Specify display condition<br>Employee: Main Office / Fu | Il time / 1000 Smith John |                       |             |                          |           |               |            |       | Sho                  | ws da                          | ta cu                  | ch a             | as the                 | nur                  | nhor                               |
| Display month: 2021/03                                  | =                         |                       |             |                          |           |               |            |       | 5110                 | w5 uu                          | ta su                  |                  |                        | . nui                | noci                               |
| Options: Gather tim                                     | e-record 🗌 Weekly sum     | nmary 🕝 Displ         | ay location | information              | Cla       | ssify holiday | s as Legal | ano   | of v                 | /orking                        | g day                  | ′s/h             | ours                   | and                  |                                    |
| .021/03/01 <sub>(Mon)</sub> ~                           | 2021/03/31(We             | ed) < 0               | Current (   | >                        |           |               |            |       | leav                 | es tak                         | æn.                    |                  |                        |                      |                                    |
| Edit schedule EXCEL                                     | • Output                  |                       |             |                          |           |               |            |       |                      |                                | /                      |                  |                        |                      |                                    |
| Monthly data                                            |                           |                       |             |                          |           |               |            |       |                      |                                |                        |                  |                        |                      |                                    |
| Summary by time                                         |                           |                       |             |                          |           |               |            |       |                      |                                |                        |                  |                        |                      |                                    |
| Fixed (hrs) Extra Hours                                 | Overtime Fixed Late-nigh  | t hours Extra Lat     | e-night Ho  | ours Late nigh           | t overtin | ne Late-in E  | arly-out I | Break | Work hours           | otal Confirm                   | n monthly su           | ummary           |                        |                      |                                    |
| leekday 173.10 2.50                                     | 10.07                     |                       |             |                          | 1.0       | 0             |            |       |                      |                                |                        |                  |                        |                      |                                    |
| ime-off                                                 |                           |                       |             |                          |           |               |            | 22.00 | 187                  | 07                             |                        |                  |                        |                      |                                    |
| Calculate days                                          |                           |                       |             |                          |           |               |            |       |                      |                                |                        |                  |                        |                      |                                    |
| Veekday Time-off Late-in E                              | arly-out Paid vacation    | Comp. vacation        | Absent      | Sick child               | leave     | Care          | leave      | Mat   | ternity leave        | Parental leave                 | e Long-ter             | m care le        | ave Work i             | njury leave          | Leave o                            |
| 22.0 0.0 0                                              | 0 1.0 (Rmng. 9.0 )        | 0.0 (Rmng. 2.0        | ) 0.0       | 0.0 / 0H (Rm             | ing. 3.0  | ) 0.0 / 0H (I | Rmng. 3.0  | )     | 0.0                  | 0.0                            | 0.0                    | (Rmng. 0         | 0.0)                   | 0.0                  |                                    |
| Daily data                                              |                           |                       |             |                          |           |               |            |       |                      |                                |                        |                  |                        |                      |                                    |
| dit Date Closed Appr                                    | , Schedule ty             | rkday<br>/pe Clock-in | Clock-out   | Start End<br>break break | Fixed     | Extra Hours   | Overtime   | late  | Fixed<br>night hours | Extra Hours<br>ate night hours | Late night<br>overtime | Fixed<br>Holiday | Holiday<br>Extra Hours | Time-off<br>overtime | Fixed<br>Late-night h<br>on holida |
| 03/01(Mon)                                              | Regular Wei               | ekday P 08:53         | P 18:06     |                          | 7.53      | 0.07          | 0.13       |       |                      |                                |                        |                  |                        |                      |                                    |
| 🖉 03/02(Tue) 🔺 👝                                        | Regular We                | ekday P 08:48         |             |                          |           |               |            |       |                      |                                |                        |                  |                        |                      |                                    |
|                                                         | Regular We                | ekday p 08:50         | P 18:25     |                          | 7.50      | 0.10          | 0.35       |       |                      |                                |                        |                  |                        |                      |                                    |
| 2 03/03(Wed)                                            |                           |                       |             |                          |           |               |            |       |                      |                                |                        |                  |                        |                      |                                    |

They are highlighted in light red.

# 2.3.2.Operations

You can Perform the following tasks in Time Card.

| 2021    | 1/03/        | 01(м    | on) ^  | , 20  | 021      | /03/31        | (Wed)          | <            | Current     | >              |              |          |             |           |       |                      |                                 |                        |                  |                        |                      |                                       |
|---------|--------------|---------|--------|-------|----------|---------------|----------------|--------------|-------------|----------------|--------------|----------|-------------|-----------|-------|----------------------|---------------------------------|------------------------|------------------|------------------------|----------------------|---------------------------------------|
| Month   | hly data     |         | EXCEL  | ·     |          |               |                |              |             |                |              |          |             |           |       |                      |                                 |                        |                  |                        |                      |                                       |
| Juli    | Fixed (F     | rs) Ext | ra Hou | rs Ov | ertime   | Fixed Late-   | night ho       | ours Extra L | ate-night F | lours La       | ite nigh     | t overti | me Late-in  | Early-out | Break | Work hours           | total Confi                     | n morally s            | mmary            |                        |                      |                                       |
| Weekday | y 173.       | 10      | 2.5    | 0     | 10.07    |               |                |              |             |                |              | 1.       | 00          |           | 22.00 | 10                   | 7.07                            |                        |                  |                        |                      |                                       |
| Time-of | ff           |         |        |       |          |               |                |              |             |                |              |          |             |           | 22.00 | 10                   | /.0/                            |                        |                  |                        |                      |                                       |
| Calcula | ate days     |         |        |       |          |               |                |              |             |                |              |          |             |           |       |                      |                                 |                        |                  |                        |                      |                                       |
| Weekd   | lay Time     | off La  | te-in  | Early | -out     | Paid vacati   | on Co          | omp. vacati  | on Absen    | t Sic          | k child      | leave    | Car         | e leave   | Ma    | ternity leave        | e Parental leav                 | e Long-ter             | rm care le       | eave Work in           | njury leave          | Lez é deta                            |
| 22      | 2.0          | 0.0     | 0      |       | 0 1      | 0 (Rmng. 9    | 9.0 ) 0.       | 0 (Rmng. 2.  | 0) 0.0      | 0.0/           | 0H (Rm       | ng. 3.0  | ) 0.0/0H    | (Rmng. 3. | 0)    | 0.0                  | 0.                              | 0 0.0                  | ) (Rmng. (       | 0.0)                   | 0.0                  |                                       |
| Daily   | data         |         |        |       |          |               |                |              |             |                |              |          |             |           |       |                      |                                 |                        |                  | 1                      | 1                    |                                       |
| Edit    | Date         | Close   | d App  | rv.   | Sch      | edule         | Workda<br>type | Clock-in     | Clock-out   | Start<br>break | End<br>break | Fixed    | Extra Hours | 5 Overtin | late  | Fixed<br>night hours | Extra Hours<br>late night hours | Late night<br>overtime | Fixed<br>Holiday | Holiday<br>Extra Hours | Time-off<br>overtime | Fixed<br>Late-night hou<br>on holiday |
| 0 03    | V01(Mon)     |         |        | R     | egular   |               | Weekda         | y P 08:53    | P 18:06     |                |              | 7.53     | 0.0         | 7 0.:     | 13    |                      |                                 |                        |                  |                        |                      |                                       |
| 03      | 3/( 2(Tue) 🖌 | 2       |        | Re    | egular   |               | Weekda         | y P 08:48    |             |                |              |          |             |           |       |                      |                                 |                        |                  |                        |                      |                                       |
| 0 00    | 0/03(Wed)    |         |        | Re    | egular   |               | Weekda         | y P 08:50    | P 18:25     |                |              | 7.50     | 0.1         | o o.:     | 35    |                      |                                 |                        |                  |                        |                      |                                       |
| 0 03    | 3/04(Thu)    |         |        | Re    | egular(P | aid vacation) | Weekda         | iy           |             |                |              |          |             |           |       |                      |                                 |                        |                  |                        |                      |                                       |

| No. | Buttons                 | Description                                                                                                    |
|-----|-------------------------|----------------------------------------------------------------------------------------------------|
| 1   | Edit schedule           | You can bulk-edit a month's schedule (p.35).<br>* Available to the 1st Master Admin and Master Admins,<br>General Admins with [Schedule settings: Request] or<br>higher privileges. |
| 2   | EXCEL - Output          | You can download Time Card data in Excel format.                                                                                                    |
| 3   | Confirm monthly summary | You can check the value of each item added up for each<br>day, before calculating bonus wage overtime.<br>* Only available to the 1st Master Admin and Master<br>Admins.            |
| 4   | Leave details           | Shows Leave details (p. <u>43</u> ).                                                                                                    |
| 5   | (Edit)                  | Edits attendance data (p. <u>15</u> ).                                                                                                    |

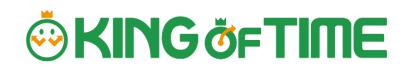

# 2.4. Check Yearly Data

This screen shows up to 12 months' data. It provides the summary of days/hours worked and leaves taken.

#### [Where to look] "Frequently used" menu > Attendance data > Yearly data

\* Before viewing Yearly Data, you need to press the [Show] button on the Monthly Data screen for every month.

The results on the Monthly Data screen directly affects the info on Yearly Data screen.

#### 2.4.1.Descriptions

|             | Specify the display condition                                                                                                    |                                |                |                |                |                |                |                |   |
|-------------|----------------------------------------------------------------------------------------------------|--------------------------------|----------------|----------------|----------------|----------------|----------------|----------------|---|
| S<br>p<br>C | Select a division, employee type or specify the display period (up to 12 months).<br>Click [Select] to select attendance data items.<br>Select items as needed. |                                |                |                |                |                |                |                |   |
| Dis<br>row  | Display the total value of all items displayed - In the "Total" of the last<br>row, the total of all items displayed on the page as well as the total of all    |                                |                |                |                |                |                |                |   |
| <u> </u>    | Veerly dete                                                                                                    |                                | /              |                |                |                |                |                |   |
| 2017        |                                                                                                    |                                |                |                |                | 1              |                |                |   |
| . o phe     | Speciry display condition           Employee:         1000 Main Office           1000 Full-time employee         All the employee group                         |                                |                |                |                |                |                |                |   |
| D           | isplaying period: 2024/05                                                                                                    | i - 12 month(                  | s) 🔻           |                |                |                |                |                |   |
|             | Select items: Select                                                                                                    |                                |                |                |                |                |                |                |   |
|             | Display (count): 100 case(s)                                                                                                    |                                |                |                |                |                |                |                |   |
|             | Options: Display total va                                                                                                    | alue of all data to be display | red            |                |                | Viev           | /              |                |   |
|             | 🕼 Excel output                                                                                                    | ]                              |                |                |                |                |                |                |   |
|             |                                                                                                    | 04                             | 05             | 06             | 07             | 08             | 09             | Total          |   |
| No.         | Name                                                                                                    | Overtime (hrs)                 | Overtime (hrs) | Overtime (hrs) | Overtime (hrs) | Overtime (hrs) | Overtime (hrs) | Overtime (hrs) | ) |
| 1           | 1001 John King                                                                                                    |                                | 0.39           | 13.33          | 0.20           | 1.30           |                | 16.02          | 2 |
| 2           | 1002 Robert Smith                                                                                                    |                                | 0.07           | 0.19           | 0.36           | Yearly         | data           |                | 2 |
| 3           | 1003 Michael Johnson                                                                                                    |                                |                | 4.57           | 1,56           |                |                |                |   |
|             | Total                                                                                                    |                                | 0.46           | 18.49          | 2.52           | Shows          | the summ       | nary of        |   |
| _           |                                                                                                    |                                |                |                |                | the spe        | ecified mor    | nth.           | - |

#### 2.4.2.Operation

x≣ Excel output

You can download Yearly data in Excel format.

# KING öf TIME

# 2.5. Confirm data by divisions and employee types

This screen shows monthly data calculated by divisions and employee types.

[Where to look] "Frequently used" menu > Attendance data > Data by divisions and groups

#### 2.5.1.Descriptions

| Specify the display condition                 |                                                                                                    |                         |                               |                |                       |                         |                          |                  |                            |                      |              |
|-----------------------------------------------|----------------------------------------------------------------------------------------------------|-------------------------|-------------------------------|----------------|-----------------------|-------------------------|--------------------------|------------------|----------------------------|----------------------|--------------|
| Select a divi                                 | sion, er                                                                                            | nploye                  | ee type o                     | or dis         | play p                | eriod.                  |                          |                  |                            |                      |              |
| Click [Show]                                  | to vie                                                                                              | w data                  | a.                            |                |                       |                         |                          |                  |                            |                      |              |
|                                               |                                                                                                    |                         |                               |                |                       |                         |                          |                  |                            |                      |              |
| Summarize                                     | attenda                                                                                             | nce dat                 | a by                          |                |                       |                         |                          |                  |                            |                      |              |
| Select a calo                                 | Select a calculation unit, such as a division, employee type, etc. You can select multiple options. |                         |                               |                |                       |                         |                          |                  |                            |                      |              |
| Options:                                      |                                                                                                    |                         |                               |                |                       |                         |                          |                  |                            |                      |              |
| Display by e                                  | mployee                                                                                             | work lo                 | cation - Sh                   | ow dat         | a of em               | ployees wh              | o worked in a            | a divis          | ion.                       |                      |              |
| Classify holi                                 | days as L                                                                                           | egal and                | d Non-legal                   | holida         | ys - You              | ı can check             | holiday wor              | k hour           | s according t              | to                   |              |
| workday typ                                   | e.                                                                                                  |                         |                               |                |                       |                         |                          |                  |                            |                      |              |
|                                               |                                                                                                    |                         |                               |                |                       |                         |                          |                  |                            |                      |              |
| Data by divisions                             | and grou                                                                                            | ps                      |                               |                |                       |                         |                          |                  |                            |                      |              |
| <ul> <li>Specify display condition</li> </ul> | l.                                                                                                  |                         |                               | <b>_</b>       |                       |                         |                          |                  |                            |                      |              |
| Employee: All di                              | visions                                                                                             | •                       | All employee ty               | pes 🔹          |                       |                         |                          |                  |                            |                      |              |
| Displaying period: O Mor                      | ithly O We                                                                                          | ekly O E                | Daily 2021/0                  | 03             | Ē                     |                         |                          |                  |                            |                      |              |
| Aggregate unit: 🔽 Div                         | vision 📃 I                                                                                          | Employee t              | ype                           | Classifie      | halida ya asa         | Local and New           | less belideur            |                  | Show                       |                      |              |
|                                               | ъріау ру еттр                                                                                       | ioyee work              |                               | Classify       | noliadys as           | Legal and Non           | -legal holidays          |                  |                            |                      |              |
| 2021/03/01(Mo                                 | on) - 202                                                                                           | 21/03                   | /31(Wed)                      | <              | Current               | >                       |                          |                  |                            |                      |              |
| Normal condition                              | Normal cond                                                                                         | ition                   |                               |                |                       |                         |                          |                  |                            |                      |              |
| Excel output                                  |                                                                                                    |                         |                               |                |                       |                         |                          |                  |                            |                      |              |
| No. Division name                             | Number<br>of<br>employees                                                                           | Weekday<br>work<br>days | Working days<br>on<br>holiday | Late<br>coming | Time(s)<br>left early | Paid vacation<br>day(s) | Comp. vacation<br>day(s) | Absent<br>day(s) | Sick child leave<br>day(s) | Care leave<br>day(s) | Matern<br>da |
| 1 1000 Main Office                            | 2                                                                                                   | 24.0                    |                               |                |                       | 1.0                     |                          |                  |                            |                      |              |
| 2 2000 Osaka Office                           | 1                                                                                                   | 1.0                     |                               |                |                       |                         |                          |                  |                            |                      |              |
| 3 3000 Yokohama Office                        | 1                                                                                                   | 1.0                     |                               | Dat            | a by d                | ivisions a              | nd groups                |                  |                            |                      |              |
| Total                                         | 4                                                                                                   | 26.0                    |                               | Charr          | a data                |                         | the nume                 |                  | f day a /ba                |                      |              |
|                                               |                                                                                                    |                         |                               | Snow           | 's data               | i such as               | the num                  | ber d            | or days/ no                | ours of              |              |
|                                               |                                                                                                    |                         |                               | work           | and le                | eave. The               | e data is c              | lispla           | iyed by di                 | visions              |              |
|                                               |                                                                                                    |                         |                               | or em          | nploye                | e types.                |                          |                  |                            |                      |              |
| 2520nerat                                     | ion                                                                                                 |                         |                               |                |                       |                         |                          |                  |                            |                      |              |

### 

x Excel output

Downloads data by organizations (divisions, employee types) in Excel format.

# 3. Edit attendance data

You can correct errors caused by missing time records and schedule errors.

# 3.1. To edit attendance data

This section describes the Time record and Schedule screens in edit mode.

[Where to look] "Frequently used" menu > Attendance data > Daily data > [Edit] button

\* The Time Card button is also available in the Time Card screen.

### 3.1.1.Descriptions

| Edit work data             | Save                                                                |
|----------------------------|---------------------------------------------------------------------|
| Head office / Staff / 1    | 001 John King                                                       |
| 2017/03/02(Thu)            | Saves changes.                                                      |
| Reference the edit histo   | ory Close attendance(s) Delete work entirely Save                   |
| Edit time-record           |                                                                     |
| Time-record type Time-reco | ord method Time-record time Time record division Delete             |
| Clock-in • P               | 2017/03/02   08:29 Head office                                      |
| Clock-out • Edit           | 2017/03/02 18:00 Head office •                                      |
| Select •                   |                                                                     |
| Select •                   | 2017/03/02 hhmm Eurit time record                                   |
| Add time record            | Edit time record data.                                              |
| Edit schedule              |                                                                     |
| A Edit Regular schedule    | Normal shift                                                        |
| Clock in/out schedule      | Clock in: Appointed day   O9:00  Clock-out: Appointed day   18:00   |
| Work time                  | Start time: Appointed day  hhmm End time: Appointed day  hhmm       |
|                            | Start break: Appointed day   12:00 End break: Appointed day   13:00 |
| Break schedule             | Start break: Appointed day Ahhmm End break: Appointed day Ahhmm     |
| Prosk schodulo timo        | Add break schedule                                                  |
| By work day type           | Edit schedule                                                       |
| Half-day vacation type     | Edits time record data.                                             |
| Clock-in division          | Head office                                                         |
| Auto break off             |                                                                     |
| Note                       |                                                                     |
| Hour calculation result    | View calculation steps                                              |
|                            | Weekday Late-in Early-out Break                                     |
| Assigned Unassigned        | 0.31 1.00                                                           |
|                            |                                                                     |
|                            | Save                                                                |
|                            |                                                                     |
| calculation result         |                                                                     |
|                            |                                                                     |
| daily summary              | Press the [View calculation                                         |

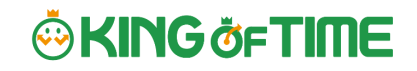

#### **Edit time record**

Edit time record data.

| Edit time-record | Edit time-record   |             |              |                      |        |  |
|------------------|--------------------|-------------|--------------|----------------------|--------|--|
| Time-record type | Time-record method | Time-record | d time       | Time record division | Delete |  |
| Clock-in •       | Р                  | 2017/03/02  | <b>08:29</b> | Head office •        |        |  |
| Select •         |                    | 2017/03/02  | 1800         | Head office          |        |  |
| Clock-in         |                    | 2017/03/02  | hhmm hhmm    | Head office          |        |  |
| Start break      |                    | 2017/03/02  | hhmm         | Head office          |        |  |
| Add time record  |                    |             |              |                      |        |  |

| Time-    | Select a time record such as Clock in, Clock out, Start break and End break. |
|----------|------------------------------------------------------------------------------|
| record   |                                                                              |
| type     |                                                                              |
| Time     | Time-record method is displayed automatically.                               |
| record   |                                                                              |
| method   |                                                                              |
| Time-    | Shows time record. To edit, enter the time in the field.                     |
| record   | Enter in [hh:mm] or [hhmm] format.                                           |
| time     |                                                                              |
| Time     | The Division Time Recorder being used is applied automatically.              |
| record   |                                                                              |
| division |                                                                              |
| Delete   | Turn on the check to delete time record data.                                |
| Add time | Press this button to add a new time record field.                            |
| record   |                                                                              |

# KING öFTIME

| HB         | Hybrid finger scanner or the BT series                          |
|------------|-----------------------------------------------------------------|
| Vein       | Finger vein scanner                                             |
| Finger     | Fingerprint scanner                                             |
| IC         | IC card reader, Pit Touch series, BT series, PiT-23 and Pit-21A |
| Face       | Face authentication recorder                                    |
| CC         | Chameleon code recorder                                         |
| Ρ          | Password authentication                                         |
| С          | Click authentication (No password required) *                   |
| Mobile     | Time record using smart phones and mobile phones                |
| Location   | Time record with location info                                  |
| Α          | Time record by External system through Web API service          |
| LW         | Time record by LINE WORKS                                       |
| AK         | Time record by Akerun                                           |
| SL         | Time record by Secure Login                                     |
| PC         | Time record by SmartOn ID or Lanscope Cat integration           |
| Edit       | Indicates edited time record                                    |
| Approve    | Indicates edited time record approved by the administrator      |
| * If the e | mployees have not provided location information and password    |

2

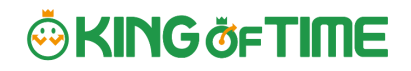

#### Edit schedule

If you select a [Pattern], the scheduled time in Pattern settings is applied. You can enter items directly as well.

| Edit schodulo           |                    |                 |       |            |               |                           |
|-------------------------|--------------------|-----------------|-------|------------|---------------|---------------------------|
|                         |                    |                 |       |            |               |                           |
| A Edit Regular schedule |                    |                 |       |            |               |                           |
| Pattern                 | Normal work        |                 |       |            |               |                           |
| Clock in/out schedule   | Clock in:          | Appointed day   | 09:00 | Clock-out: | Appointed day | • 18:00                   |
| Work time               | Start time:        | Appointed day 🔹 | hhmm  | End time:  | Appointed day | ▼ hhmm                    |
|                         | Start break:       | Appointed day 🔹 | 12:00 | End break: | Appointed day | <ul><li>▼ 13:00</li></ul> |
| Break schedule          | Start break:       | Appointed day 🔹 | hhmm  | End break: | Appointed day | ▼ hhmm                    |
|                         | Add break schedule |                 |       |            |               |                           |
| Break schedule time     | Planned time:      | Min.            |       |            |               |                           |
| By work day type        |                    | •               |       |            |               |                           |
|                         | Type:              | •               |       |            |               |                           |
| vacation category       | Leave Unit:        | •               |       |            |               |                           |
| Clock-in division       | •                  |                 |       |            |               |                           |
| Auto break off          |                    | V               |       |            |               |                           |
| Note                    |                    |                 |       |            |               |                           |

| Patterns     | Select a pattern. You can create patterns at [Pattern settings].         |
|--------------|--------------------------------------------------------------------------|
| Clock-in/out | Set a clock-out schedule.                                                |
| schedule     |                                                                          |
| Work time    | Specifies when to run attendance calculations.                           |
|              | Any work before scheduled clock-in time and after clock-out time will    |
|              | not be included in the calculation.                                      |
| Break        | The time between [Start break] and [End break] are regarded as break     |
| schedule     | time.                                                                    |
| Break        | Calculates the entered amount of time as break time.                     |
| schedule     | You cannot specify a time-slot for break time.                           |
| (hrs)        |                                                                          |
| Workday      | Determines whether the work took place during holiday or not. If none    |
| type         | is specified, workday type is set to [Weekday].                          |
|              | If you choose [Non-legal time off] or [Legal time off], work time during |
|              | that day will be added up to [Legal time-off work days], [Assigned time- |
|              | off (hrs)], [Unassigned time-off (hrs)], [Assigned Late-night hours on   |
|              | holiday], and [Unassigned Late-night hours on holiday].                  |
| Leave type   | Select the leave type and the unit (such as All-day, AM leave, PM leave  |
|              | and Leave by Half-day leave).                                            |
| Clock-in     | Shows where the employee clocked-in.                                     |
| division     | The name of the Division Time Recorder last used is applied              |

|            | automatically.                                                     |
|------------|--------------------------------------------------------------------|
| Auto break | This will disable the Auto-break feature and break time setting by |
| off        | schedule.                                                          |
| Note       | Enter comments or notes in 400 characters or less if needed.       |

### 3.1.2.Operations

Descriptions for the buttons in Attendance data edit screen are provided below.

| 🔁 Edit work data                 |                      |                  |               |                      |        |
|----------------------------------|----------------------|------------------|---------------|----------------------|--------|
| <u>Head office</u> / <u>Staf</u> | f / <u>1001 John</u> | King             |               |                      |        |
| 2017/03/02(T                     | hu)                  |                  |               |                      |        |
| Reference the edi                | it history Ck        | se attendance(s) | Delete work e | entirely 2.          |        |
| Edit time-record                 |                      |                  |               |                      |        |
| Time-record type Tim             | e-record method      | Time-recor       | d time        | Time record division | Delete |
| Clock-in • P                     |                      | 2017/03/02       | 08:29         | Head office          |        |

| No. | Buttons                  | Description                                                                                            |
|-----|--------------------------|----------------------------------------------------------------------------------------------------|
|     | Reference the edit histo | Shows attendance data edit log.<br>* Available in edited attendance data screens.                      |
| 1   | Close attendance(s)      | Closes the attendance data (p. <u>26</u> ).<br>* Available to administrators with closing privileges.  |
|     | Delete work entirely     | Deletes all attendance data of the day.<br>However, change logs will remain.                           |
| 2   | Save                     | Saves changes. To return to the previous screen after saving, click [Return] in the top of the screen. |

# 3.2. Check attendance data errors

Errors in attendance data are caused by missing time records and lack of remaining leaves, etc.

The [Attention required] [  $\triangle$  ]mark in the home page indicates that there are one or more errors in the attendance data.

By clicking these items, the corresponding attendance data error screens are displayed. You can also access from ["Frequently used" menu > Attendance data error].)

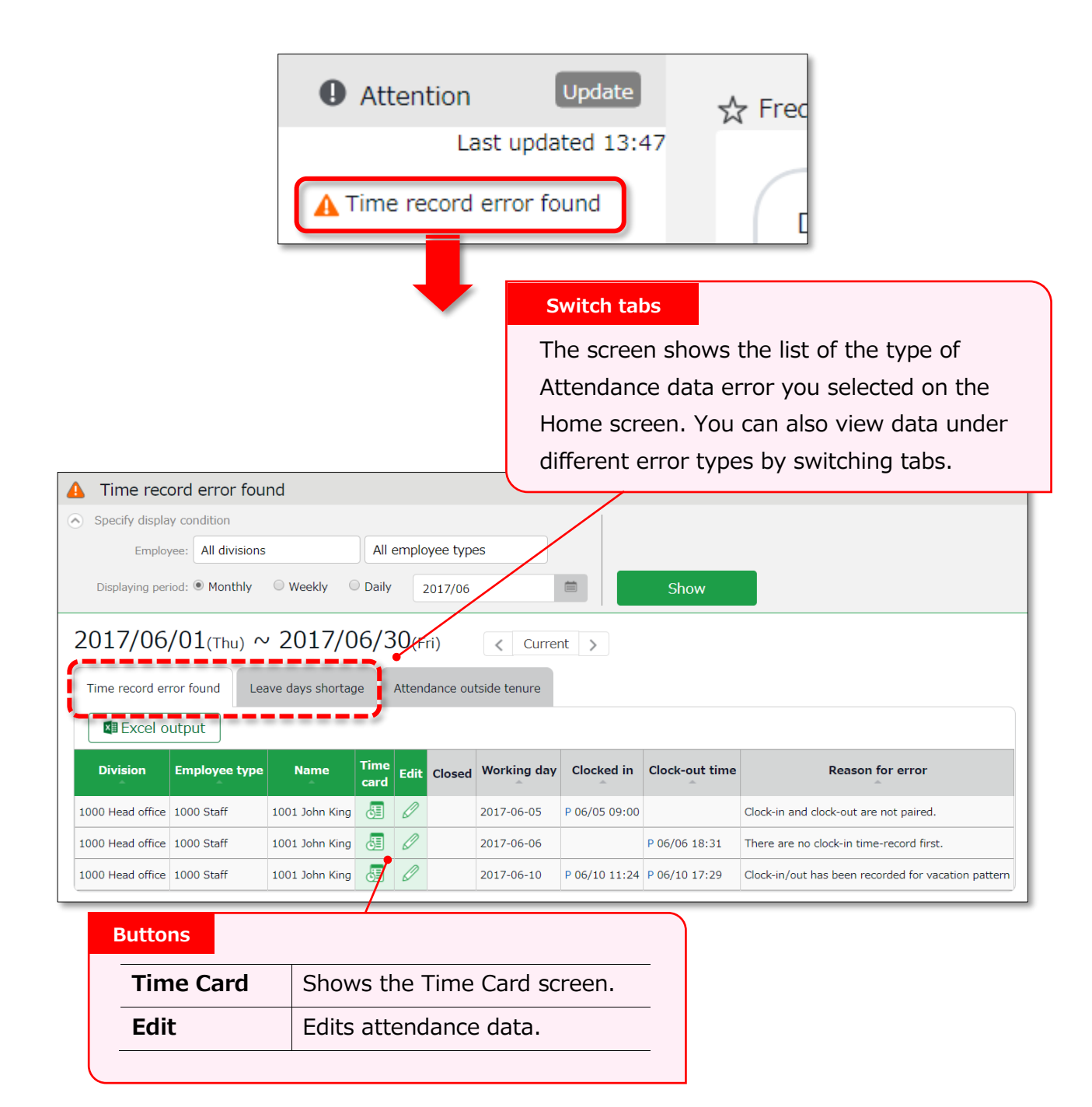

#### 3.2.1.To correct errors

This section describes the steps to correct errors in attendance data.

#### Attendance data error

The causes and solutions for common errors are described below. Time record or schedules need to be corrected.

| Cause of error                                       | To correct errors                                                                                                    |
|------------------------------------------------------|----------------------------------------------------------------------------------------------------|
| Clock-in time-record is consecutively recorded.      |                                                                                                    |
| Clock-in and clock-out are not paired.               | Correct any errors in the attendance data by editing or submitting change requests.                                                                                                    |
| No clock-in time record has been made first.         |                                                                                                    |
| There is a clock-in/out data<br>in a full-day leave. | The system detects error if time record exists in a day with a holiday/leave schedule pattern.<br>By changing the day's schedule pattern from holiday/leave pattern to a work day pattern, the system can run the calculations correctly. |

#### Shortage of leave days

More than remaining number of leaves have been taken. Please adjust the number of remaining leaves in the Leave Management screen (p.<u>38</u>).

\_\_\_\_\_

Perform the following to prevent employees from taking more than the number of remaining leaves.

#### Allow negative number

Allow negative numbers Go to [Home screen > Settings > Schedule > Leave type settings > Allow negative number]. Put on a check at [If less than 0 day, it is not obtainable].

#### The [Attention] mark in the home screen

- The [Attention] mark in the home page indicates there are one or more errors within the past 2 months of attendance data.
- [Attendance outside tenure] is shown at [Attention required] in the home page if there are any attendance record exist outside of working vears(tenure). within three months less the present time.

# 3.3. Check attendance outside working years

[Attendance outside tenure] are time records and schedule data that are dated before hire date or past resignation date (includes data 3 months prior to present).

If there are any attendance record outside of an employee's working year (tenure), [A Attendance outside tenure] mark will show in [Attention required]. From here, you can check the [Attendance outside tenure] tab in the Attendance error screen.

You can also access from ["Frequently used" menu > Confirmation > Attendance data error > Attendance outside tenure tab].)

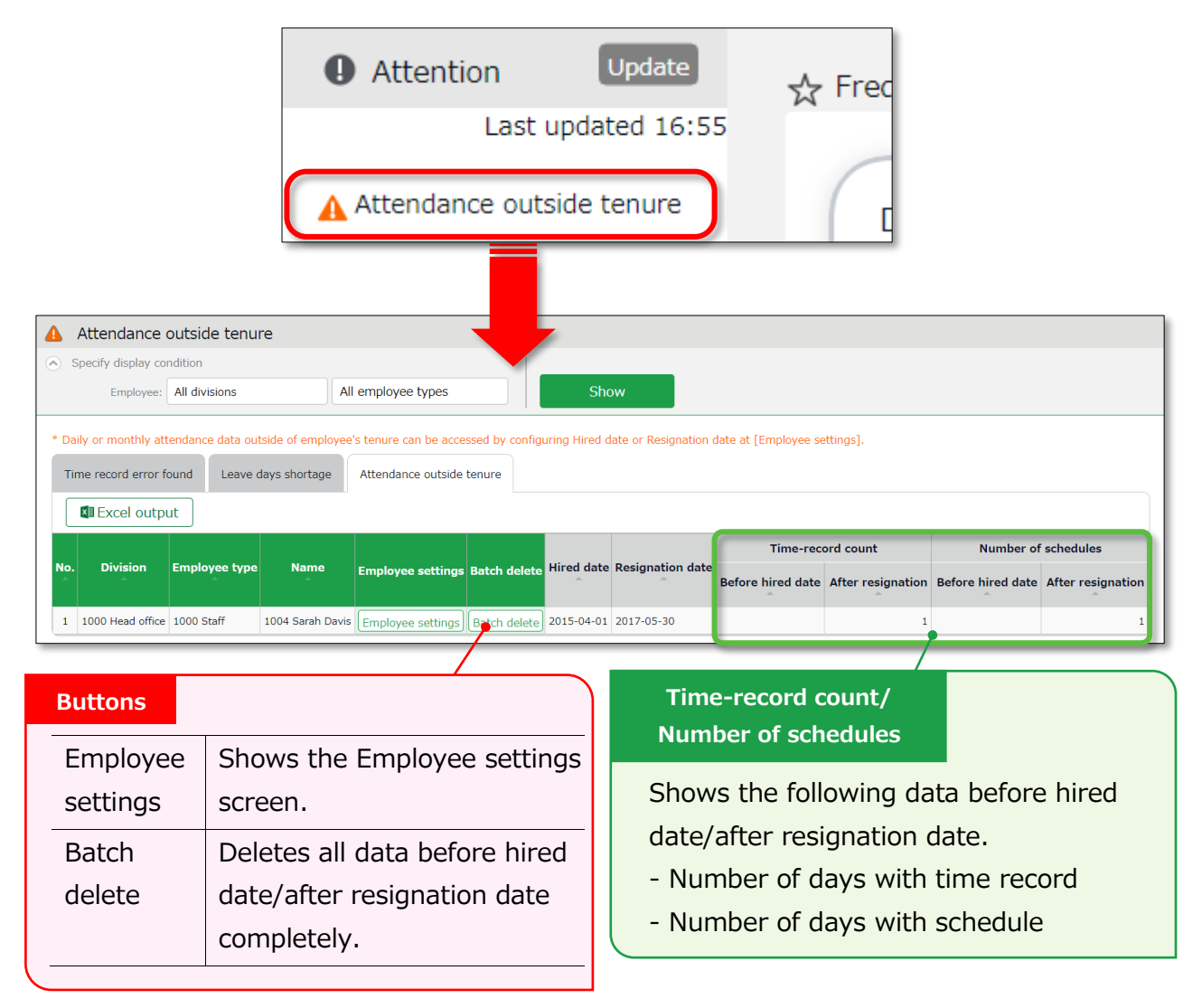

#### 3.3.1.To correct errors

You can correct an [Attendances outside of tenure] error by using any of the following methods.

#### Confirm details and correct resignation date or attendance data

1. From the [Attendance outside tenure] screen, click [Employee settings] to edit the employee's data.

Press the [detail] button under the Employment info category. To correct the employee's resignation (or hired) date, delete the existing dates first and then reenter.

| Employment info                                | Base | Detail |
|------------------------------------------------|------|--------|
| Division(Required): Head office                |      |        |
| Division updates/Log                           |      |        |
| Employee type(Required): Staff                 |      |        |
| Employee type changes / Log                    |      |        |
| Hired date: A.D. 2015 Yr 04 Month 01 Day       | 1    |        |
|                                                |      |        |
| Resignation date: A.D. 2017 Yr 05 Month 30 Day |      |        |

 Go to ["Frequently used" menu > Attendance data > Monthly data], then press the [Time Card] button of the employee.

By deleting the resignation (or hired) date in the previous step, attendance data after the resignation date (or before the hired date) are shown. Check the details.

| 05/29(Mon) | Normal shift | Weekday | P 08:48 | P 18:21 | 8.00 | 0.33 |
|------------|--------------|---------|---------|---------|------|------|
| 05/30(Tue) | Normal shift | Weekday | P 08:56 | P 18:10 | 8.00 | 0.14 |
| 05/31(Wed) | Normal shift | Weekday | P 08:51 | P 18:04 | 8.00 | 0.13 |

3. If the resignation date is incorrect, return to the Employee settings screen and enter the correct date.

If the attendance data is mistaken, delete the data and re-enter the employee's resignation date.

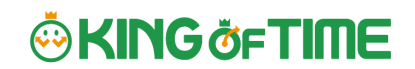

#### Delete all attendance data outside working years

To delete all attendance data after resignation and before hired date, click [Bulk delete] in the Attendance outside tenure screen. Confirm deletion to delete all attendance data before hired date and after resignation date.

This operation won't affect other employee data nor other attendance data within the period.

If there are any attendances recorded by mistake, please delete attendance and schedule data outside tenure (changes are recorded as change log).

# 4. Close attendance data

You can lock your attendance data by closing it.

This prevents employees and administrators from making further changes. Only the 1st Master Admin and Master Admins can edit closed attendance data.

Locking the attendance data prevents attendance data from being modified after payroll calculations, etc.

The closing/ confirmation status can be viewed in the Admin and employee screens.

### 4.1. To close attendance data

#### [Where to access]

You can close attendance data by either of the 3 screens described below.

- "Frequently used" menu > Attendance data > Daily data
- "Frequently used" menu > Attendance data > Monthly data
- Daily data or Time Card > Edit attendance data

Press the [Close attendance] button in the screen. The process is complete when the confirmation screen is shown. You can't close the attendance data if there are any data errors in the specified period.

|     | Close attendance  | (s)          | Canc   | el closing              | attendance(s                  | 5) <b>I</b>    | Excel o               | utput                |               |
|-----|-------------------|--------------|--------|-------------------------|-------------------------------|----------------|-----------------------|----------------------|---------------|
| No. | Name              | Time<br>card | Closed | Weekday<br>work<br>days | Working days<br>on<br>holiday | Late<br>coming | Time(s)<br>left early | Paid leave<br>day(s) | Compens<br>da |
| 1   | 1001 John King    | J            | 0      | 22.0                    | 1.0                           | 1.0            |                       |                      |               |
| 2   | 1002 Robert Smith | 5            |        | 22.0                    | 1.0                           | 2.0            |                       |                      |               |
|     |                   |              |        |                         |                               |                |                       |                      |               |

The Some mark in the [Closed] column (Daily data and Time Card screens) indicates that attendance is closed.

In the Monthly data screen, the Smark shows only if all days within the period are closed.

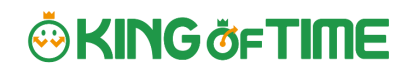

# 4.2. Who can close attendance data

Only the 1st Master Admin, Master Admins and General Admins with the [Close: Close Attendance] or higher privileges can edit closed attendance data.

The [Close attendance] and [Cancel closing attendance] buttons are available only if you log in as an administrator with closing privileges.

You can assign the privilege by creating an Admin account in the Admin settings screen.

# 4.3. To check the closing/confirmation status

You can check the closing/confirmation status of the attendance data at the Closing/Confirmation status screen.

[Where to look] "Frequently used" menu > Confirm > Closing/Confirmation status (\*)

\* If you are not using the Attendance confirmation feature, this is shown as [Closing status].

# 4.3.1.Descriptions

| Closing and Attendar                                           | co confirma                                    | at/                                                                                                    | I                                                                                                    | ncl                                                                                                    | ude                                                                                                    | em                                                                                                    | plo                                                                                                    | yee                           | s be                          | efo                           | re ł                | nire                                                                                                    | d da                          | ite                                                                                                    |                               |                               |                               |                               |                               |                                  |                               |                                                                                                    |                                                                                                    |                                                                                                    |
|----------------------------------------------------------------|------------------------------------------------|----------------------------------------------------------------------------------------------------|----------------------------------------------------------------------------------------------------|----------------------------------------------------------------------------------------------------|----------------------------------------------------------------------------------------------------|----------------------------------------------------------------------------------------------------|----------------------------------------------------------------------------------------------------|-------------------------------|-------------------------------|-------------------------------|---------------------|----------------------------------------------------------------------------------------------------|-------------------------------|----------------------------------------------------------------------------------------------------|-------------------------------|-------------------------------|-------------------------------|-------------------------------|-------------------------------|----------------------------------|-------------------------------|----------------------------------------------------------------------------------------------------|----------------------------------------------------------------------------------------------------|----------------------------------------------------------------------------------------------------|
| Specify display condition     Division: All d                  | n<br>livisions                                 |                                                                                                    | C<br>fi                                                                                                    | che<br>irst                                                                                                    | ck t<br>da                                                                                                    | the<br>y in                                                                                                    | che<br>th                                                                                                    | eckt<br>e of                  | oox<br>fice                   | to<br>e (l                    | ino<br>hire         | cluc<br>ed c                                                                                                    | le e<br>late                  | mp<br>).                                                                                                    | loy                           | ees                           | be                            | efoi                          | re t                          | heir                             |                               |                                                                                                    |                                                                                                    |                                                                                                    |
| Displaying period: 202                                         | 3/06<br>Iclude employee                        | es be                                                                                                    | fore                                                                                                    | hire                                                                                                    | date                                                                                                    |                                                                                                    |                                                                                                    |                               |                               |                               |                     | Viev                                                                                                    | N                             |                                                                                                    |                               |                               |                               |                               |                               |                                  |                               |                                                                                                    |                                                                                                    |                                                                                                    |
| 2023/06/01(Th<br>*You can check the attenda                    | nu) ~ 202                                      | 2 <b>3/</b><br>n stat                                                                                                    | <b>'06</b><br>:us fo                                                                                                    | 5/3<br>or ead                                                                                                    | 0(Fi                                                                                                    | ri)<br>sion by                                                                                                    | y clicł                                                                                                    | < (<br>king or                | Curre                         | nt<br>[Atte                   | ><br>endan          | ce cor                                                                                                    | nfirmat                       | ion] f                                                                                                    | for tha                       | t divi                        | sion.                         |                               |                               |                                  |                               |                                                                                                    |                                                                                                    |                                                                                                    |
| Excel output                                                   | status for each (                              | divisio                                                                                                    | on toi                                                                                                    | ras                                                                                                    | pecific                                                                                                    | date t                                                                                                    | by clic                                                                                                    | cking o                       | n the                         | date                          | 2.                  |                                                                                                    |                               |                                                                                                    |                               |                               |                               |                               |                               |                                  |                               |                                                                                                    |                                                                                                    |                                                                                                    |
| No. Division                                                   | Attendance<br>confirmation                     | 01<br>thu                                                                                                    | 02<br>fri                                                                                                    | 03<br>sat                                                                                                    | 04<br>sun                                                                                                    | 05<br>mon                                                                                                    | 06<br>tue                                                                                                    | 07<br>wed                     | 08<br>thu                     | 09<br>fri                     | 10<br>sat           | 11<br>sun                                                                                                    | 12<br>mon                     | 13<br>tue                                                                                                    | 14<br>wed                     | 15<br>thu                     | 16<br>fri                     | 17<br>sat                     | 18<br>sun                     | 19<br>mon                        | 20<br>tue                     | 21<br>wed                                                                                                    | 22<br>thu                                                                                                    | 23<br>fri s                                                                                                    |
| 1 1000 Main Office                                             |                                                | 0                                                                                                    | 0                                                                                                    | 0                                                                                                    | 0                                                                                                    | 0                                                                                                    | 0                                                                                                    | 0                             | 0                             | 0                             | 0                   | 0                                                                                                    | 0                             | 0                                                                                                    | 0                             | 0                             | 0                             | 0                             | 0                             | 0                                | 0                             | 0                                                                                                    | 0                                                                                                    | 0                                                                                                    |
| 2 2000 Osaka Office<br>3 3000 Singapore office                 | 7hm                                            | <ul><li></li><li></li></ul> | <ul><li></li><li></li></ul> | <ul><li></li><li></li></ul> | <ul><li></li><li></li></ul> | <ul><li></li><li></li><li></li><li></li><!--</td--><td><ul><li></li><li></li></ul></td><td><ul><li>♥</li><li>♥</li></ul></td><td><ul><li>♥</li><li>♥</li></ul></td><td><ul><li>✓</li><li>✓</li></ul></td><td>ິ<br/>ຄ</td><td><ul><li></li><li></li><li></li><li></li><!--</td--><td><ul><li>✓</li><li>✓</li></ul></td><td><ul><li></li><li></li><li></li><li></li><!--</td--><td><ul><li>♥</li><li>♥</li></ul></td><td><ul><li>♥</li><li>♥</li></ul></td><td><ul><li>✓</li><li>✓</li></ul></td><td><ul><li>♥</li><li>♥</li></ul></td><td><ul><li>♥</li><li>♥</li></ul></td><td><ul> <li>♥</li> <li>●</li> </ul></td><td><ul><li>♥</li><li>♥</li></ul></td><td><ul><li></li><li></li><li></li><li></li><!--</td--><td><ul><li></li><li></li></ul></td><td><ul><li></li><li></li></ul></td></ul></td></ul></td></ul></td></ul> | <ul><li></li><li></li></ul> | <ul><li>♥</li><li>♥</li></ul> | <ul><li>♥</li><li>♥</li></ul> | <ul><li>✓</li><li>✓</li></ul> | ິ<br>ຄ              | <ul><li></li><li></li><li></li><li></li><!--</td--><td><ul><li>✓</li><li>✓</li></ul></td><td><ul><li></li><li></li><li></li><li></li><!--</td--><td><ul><li>♥</li><li>♥</li></ul></td><td><ul><li>♥</li><li>♥</li></ul></td><td><ul><li>✓</li><li>✓</li></ul></td><td><ul><li>♥</li><li>♥</li></ul></td><td><ul><li>♥</li><li>♥</li></ul></td><td><ul> <li>♥</li> <li>●</li> </ul></td><td><ul><li>♥</li><li>♥</li></ul></td><td><ul><li></li><li></li><li></li><li></li><!--</td--><td><ul><li></li><li></li></ul></td><td><ul><li></li><li></li></ul></td></ul></td></ul></td></ul> | <ul><li>✓</li><li>✓</li></ul> | <ul><li></li><li></li><li></li><li></li><!--</td--><td><ul><li>♥</li><li>♥</li></ul></td><td><ul><li>♥</li><li>♥</li></ul></td><td><ul><li>✓</li><li>✓</li></ul></td><td><ul><li>♥</li><li>♥</li></ul></td><td><ul><li>♥</li><li>♥</li></ul></td><td><ul> <li>♥</li> <li>●</li> </ul></td><td><ul><li>♥</li><li>♥</li></ul></td><td><ul><li></li><li></li><li></li><li></li><!--</td--><td><ul><li></li><li></li></ul></td><td><ul><li></li><li></li></ul></td></ul></td></ul> | <ul><li>♥</li><li>♥</li></ul> | <ul><li>♥</li><li>♥</li></ul> | <ul><li>✓</li><li>✓</li></ul> | <ul><li>♥</li><li>♥</li></ul> | <ul><li>♥</li><li>♥</li></ul> | <ul> <li>♥</li> <li>●</li> </ul> | <ul><li>♥</li><li>♥</li></ul> | <ul><li></li><li></li><li></li><li></li><!--</td--><td><ul><li></li><li></li></ul></td><td><ul><li></li><li></li></ul></td></ul> | <ul><li></li><li></li></ul> | <ul><li></li><li></li></ul> |
| 4 4000 Bangkok office                                          |                                                | 0                                                                                                    | 0                                                                                                    | 0                                                                                                    | 0                                                                                                    | 0                                                                                                    | 0                                                                                                    | 0                             | 0                             | 0                             | 6h                  | )•                                                                                                    | 0                             | 0                                                                                                    | 0                             | 0                             | 0                             | 0                             | 0                             | 0                                | R                             | 0                                                                                                    | 0                                                                                                    | 0                                                                                                    |
| Attendance co<br>Shows the atte<br>status by divis<br>The Mark | infirmation<br>endance of<br>ion.<br>indicates | n st<br>con<br>s th                                                                                                    | atu<br>firi<br>at                                                                                                    | us<br>ma<br>att                                                                                                    | tior                                                                                                    | n<br>dano                                                                                                    | ce                                                                                                    |                               |                               | C<br>Y<br>b<br>T              | Clos<br>You<br>by c | ing<br>cai<br>livis                                                                                                    | stat<br>n ch<br>sion<br>m     | us<br>Iecł<br>s.<br>ark                                                                                                    | k da                          | nily<br>lica                  | clo                           | osir<br>s th                  | ng s<br>nat                   | tatı                             | ıs                            |                                                                                                    |                                                                                                    |                                                                                                    |
| data of all emp<br>been confirme                               | oloyees ir<br>d.                               | ו th                                                                                                    | e d                                                                                                    | divi                                                                                                    | isio                                                                                                    | n ha                                                                                                    | ave                                                                                                    |                               |                               | a<br>ir                       | n th                | nda<br>ne c                                                                                                    | ance<br>divis                 | e da<br>ion                                                                                                    | ata<br>are                    | of <u>a</u><br>e cl           | all (<br>ose                  | em<br>ed.                     | plo                           | yee                              | <u>s</u> _                    |                                                                                                    |                                                                                                    |                                                                                                    |

You can check closing status (whether attendances are settled or unlocked) in a pop-up window, by clicking on a date. Main Office 2023/06/19(Mon)'s closing status

| Employee type      | Name              | Closing day date/time | Admin name   | Re-opened on | Re-opened by |
|--------------------|-------------------|-----------------------|--------------|--------------|--------------|
| Full-time employee | 1000 Smith John   | 2023/06/28 17:30      | Master Admin |              |              |
| Full-time employee | 1001 Smith Robert | 2023/06/28 17:30      | Master Admin |              |              |
| Full-time employee | 1002 John Michael | 2023/06/28 17:30      | Master Admin |              |              |
| Full-time employee | 1003 Davis Sarah  | 2023/06/28 17:30      | Master Admin |              |              |

# 5. Approve requests

You can receive attendance data/schedule edit requests from employees and other administrators through the Request approval feature.

### 5.1. Check requests

Check request progresses in the Request approval screen.

[Where to look] "Frequently used" menu > Confirm > Request approval

### 5.1.1.Descriptions

|                                                                                                    | Specify the display condition                                                                             |
|----------------------------------------------------------------------------------------------------|----------------------------------------------------------------------------------------------------|
| <ul> <li>Requests awaiting my approval</li> <li>Specify display condition</li> <li>Employee: All divisions</li> <li>All employee typ</li> </ul> | Select a division, employee type or display period.<br>Click [Show] to view data.                         |
| Waiting for my approval(3) Awaiting approval Cor                                                                                                | You can search request messages by entering keywords, for example, "private matter" and "attend wedding". |
| Schedule/Leave request <u>Present ( 2 )</u>                                                                                                    |                                                                                                    |
| • Time record request <u>Present (1)</u>                                                                                                    |                                                                                                    |
| Employee requests None                                                                                                    |                                                                                                    |

#### Request approval menu

Request info are arranged in 4 tabs, each representing the request approval process.

| Tab name                   | Description                                                                                                    |
|----------------------------|----------------------------------------------------------------------------------------------------|
| Waiting for my<br>approval | Shows the requests that need your approval.                                                                                                    |
| Awaiting<br>approval       | <ul> <li>Shows any requests that include you in its Approval flow.</li> <li>Requests that require confirmation by a higher approver after your approval</li> <li>Requests that require your approval after the lower approver's</li> </ul> |
| Confirmed                  | Confirmed requests that include you in the approval flow. Requests<br>are regarded as confirmed when it is approved or rejected by you or<br>the final approver.                                                                           |
| My requests                | This area shows the progress of requests which you, an<br>administrator, have submitted on behalf of employees.<br>Administrators with [View / Request] privileges (Admin settings<br>screen) can submit requests on behalf of employees.  |

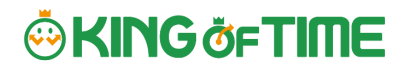

### 5.2. Approve requests

1. Any requests that require your approval are shown in [Attention required], in the home screen. They are shown as [<sup>①</sup>Schedule /Leave request] and [<sup>①</sup>Time record request].

Click the items to show requests that need your approval.

You can also access from ["Frequently used" menu > Confirm > Request approval]

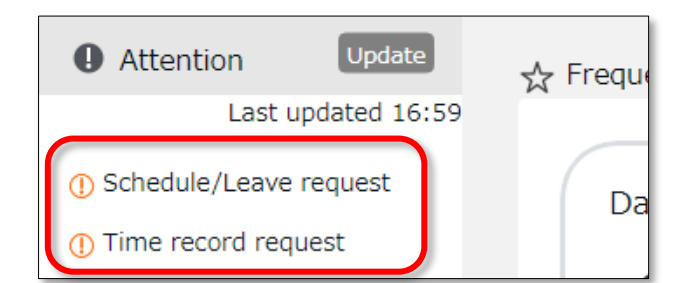

2. Set the display condition and click [Show]. Details are shown by clicking [Present].

#### **Operation details**

From here, you can either [Approve] or [Reject] requests (actions here are processed instantly). If either of [Request message] or [Admin's comment] under [Copy data into Time Card] is checked when the final approver operates, either of the comments are copied to the [Notes] field in the employee's Time Card.

| Schedule/Leave request                                                                              | Present (2)                            | Appro           | ve all requ                                                                                         | ests that are checked.                                                                                                    |
|----------------------------------------------------------------------------------------------------|----------------------------------------|-----------------|----------------------------------------------------------------------------------------------------|----------------------------------------------------------------------------------------------------|
| <ul> <li>Time record request</li> </ul>                                                             | Present (1)                            |                 |                                                                                                    |                                                                                                    |
| Apply to all checked items:           Approve         Reject         ()                             | Copy to all time cards:                | Admin commer    | nt 📝 Request m                                                                                      | essage                                                                                                    |
|                                                                                                    |                                        |                 |                                                                                                    |                                                                                                    |
| Operation details                                                                                   | Applicabl                              | le day Closed A | Applicable employee                                                                                 | Request details (Time record)                                                                                                    |
| Operation details                                                                                   | Applicabl<br>2017<br>06/05<br>Work dat | le day Closed A | Applicable employee<br>1001<br>John King                                                            | Request details (Time record)<br>2017/06/05(Mon) 18:00 (Clock-out)                                                                                                    |
| Operation details Approve Reject Enter Admin's comment Copy data into time card Admin comment Reque | Applicabl<br>2017<br>06/05<br>Work dat | (Mon)           | Applicable employee<br>1001<br>John King<br>1000 Head office<br>1000 Staff<br>Time record division: | Request details (Time record)<br>2017/06/05(Mon) 18:00 (Clock-out)<br>Applicant: John King Request date: 2017/06/22 16:11<br>Request message I forgot to put on record. |

An email notification is sent to the administrator when submitting a request. When a request is approved or rejected, employees are notified by email.

• Administrators and employees must set Email addresses to their accounts, to receive notifications by Email.

# 6. Manage schedules

This section describes the Schedule management feature.

### 6.1. Set schedules

You can create schedules by any of the four methods listed below.

#### Apply schedules automatically

Basic schedules set to each weekday are applied automatically by performing the Auto schedule settings in advance. For details, please refer to this article. https://support.ta.kingoftime.jp/hc/en-us/articles/360038852213

#### Schedule request

Employees can submit schedule changes the through their Time Cards. This feature is useful to take leaves and submit shift change requests.

#### **Set schedules**

You can set schedules manually through the admin screen. The instructions are in the following pages.

#### **Import schedules**

You can also set schedules by CSV file import in ["Frequently used" menu > Export / Import > Input data (Import) > Schedule data CSV].

### 6.2. Set schedules

Set or confirm schedules from the Schedule management screen.

[Where to look] "Frequently used" menu > Schedule > Schedule management

#### 6.2.1.Descriptions

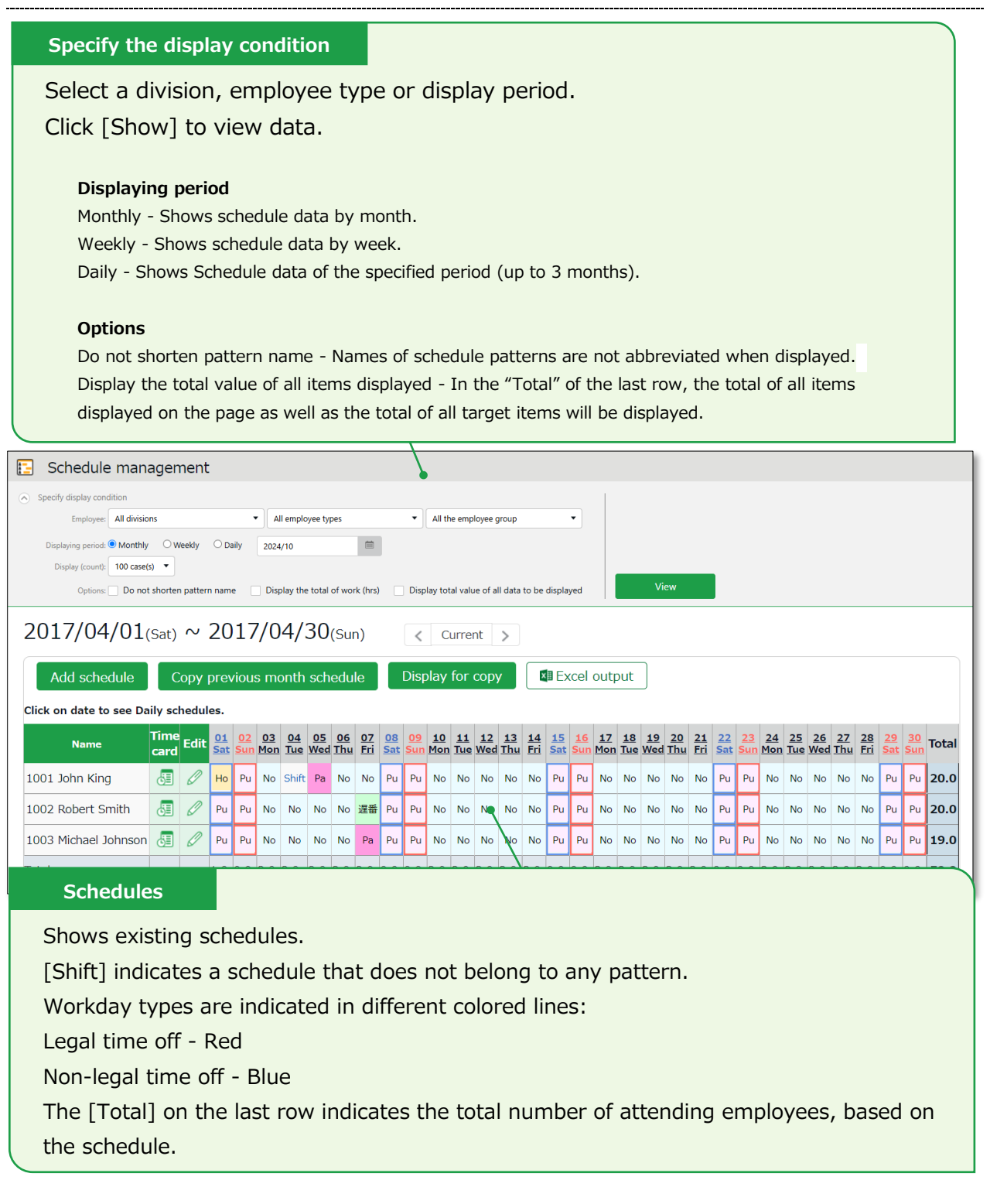

# 6.2.2.Operations

You can perform the following tasks in the Schedule management screen.

| Schedule mana             | agen            | nent   |      |            |     |                   |     |     |     |     |      |      |       |              |           |     |     |     |     |     |     |
|---------------------------|-----------------|--------|------|------------|-----|-------------------|-----|-----|-----|-----|------|------|-------|--------------|-----------|-----|-----|-----|-----|-----|-----|
| Specify display condition | tion            |        |      |            |     |                   |     |     |     |     |      |      |       |              |           |     |     |     |     |     |     |
| 2017/04/01                | (Sat)           | $\sim$ | 20   | 17         | 7/0 | 4/:               | 30  | (Su | n)  |     | <    | С    | urrer | nt           | >         |     |     |     |     |     |     |
| Add schedule              | С               | ору    | prev | viou       | s m | on <mark>1</mark> | sch | edu | le  |     | Disp | olay | for   | сору         | y         |     |     | .2  | out | out |     |
| Click on date to see Da   | ily scl<br>Time | hedul  | es.  | 02         | 03  | 04                | 05  | 06  | 07  | 08  | 09   | 10   | 11    | 12           | 13        | 14  | 15  | 16  | 17  | 18  | 19  |
| Name                      | card            | Edit   | Sat  | <u>Sun</u> | Mon | Tue               | Wed | Thu | Fri | Sat | Sun  | Mon  | Tue   | what         | <u>hu</u> | Fri | Sat | Sun | Mon | Tue | Wed |
| 1001 John King            | 3               | Ø      | Но   | Pu         | No  | Shift             | Pa  | No  | No  | Pu  | Pu   | No   | No    | <sup>h</sup> | n.        | No  | Pu  | Pu  | No  | No  | No  |
| 1002 Robert Smith         | 3               | Ø      | Pu   | Pu         | No  | No                | No  | No  | 遅番  | Pu  | Pu   | No   | No    | No           | 4         | No  | Pu  | Pu  | No  | No  | No  |
| 1003 Michael Johnson      | 5               | Ø      | Pu   | Pu         | No  | No                | No  | No  | Pa  | Pu  | Pu   | No   | No    | No           | No        | No  | Pu  | Pu  | No  | No  | No  |
| Total                     |                 |        | 1.0  | 0.0        | 3.0 | 3.0               | 2.0 | 3.0 | 2.0 | 0.0 | 0.0  | 3.0  | 3.0   | 3.0          | 3.0       | 3.0 | 0.0 | 0.0 | 3.0 | 3.0 | 3.0 |

| No. | Buttons                      | Description                                                                                                    |
|-----|------------------------------|----------------------------------------------------------------------------------------------------|
|     | Add schedule                 | <ul><li>Bulk-registers schedules by divisions (see following pages).</li><li>* Only available if one division is selected.</li></ul>                                                        |
| 1   | Copy previous month schedule | Copies schedules of the previous month. The same schedules may be used repeatedly.<br>* Only available if one division is selected.                                                         |
|     | Display for copy             | Shows the page for printing out.<br>* To print in color from Google Chrome, go to<br>[Chrome menu > Print > Page Setup > Print<br>Background Colors and Images] and check the check<br>box. |
| 2   | Excel output                 | You can download data on the schedule management screen in Excel format.                                                                                                    |
| 2   | (Time Card)                  | Shows the Time Card screen (p. $11$ ).                                                                                                    |
| 3   | (Edit)                       | Shows the Monthly schedule edit screen ( $p.35$ ).<br>Sets schedules for each employee.                                                                                                    |
| 4   | (Date)                       | Available only when you select one division. Daily schedule edit screen (p. <u>36</u> ) is shown by clicking on the date.<br>You can edit schedules of the selected day by divisions.       |

#### 6.2.3.Set schedules

This section describes the steps to create a work shift table by divisions.

- 1. On the schedule management screen, click the [Schedule Registration] button.
- 2. The schedule set to [Original schedule] applies to the checked day's attendance data. Repeat this step to complete the month's work shift table.

| Add schedule                                                                                                    |                                                                                                    | Origi                                                 | nal schedule                                                                                                    |                                                                                                    |                                                                                                    |                               |
|----------------------------------------------------------------------------------------------------|----------------------------------------------------------------------------------------------------|-------------------------------------------------------|----------------------------------------------------------------------------------------------------|----------------------------------------------------------------------------------------------------|----------------------------------------------------------------------------------------------------|-------------------------------|
| Specify display condition Employee: 2000 Osaka Displaying period:  Monthly Display (count): 100 case(s) 2024/10/01(Ture) ~ 2 Eint (1) Set a schedule for the Origin | Office   Weekly Daily  Office  Odd Daily  Odd Daily  Od | Ente<br>sche<br>You<br>[Ite                           | er schedule<br>edule, selec<br>can also er<br>m detail set                                                                                                    | To apply<br>t a pattern<br>nter the ite<br>tings].                                                                                                    | pre-configi<br>ms manua                                                                                                    | ured time<br>Illy by clicking |
| Then, Apply the Schedule pattern to (                                                                                                    | each date by selecting the ch                                                                                                    | eck box in the (2)sched                               | dule table.                                                                                                    |                                                                                                    |                                                                                                    |                               |
| Pattern: Normal wo                                                                                                    | rk 🔻                                                                                                    | w                                                     | /orkday type: 🖲 Not specific                                                                                                    | d 🔿 Weekday                                                                                                    | ○ Legal time-o                                                                                                    | ff O Non-legal time-off       |
| <ul> <li>Item detail settings</li> </ul>                                                                                                    |                                                                                                    |                                                       |                                                                                                    |                                                                                                    |                                                                                                    |                               |
| Clock in/out schedule                                                                                                    | Clock in:                                                                                                    | Appointed day 🔻                                       | 09:00 Clock-ou                                                                                                    | Appointed day                                                                                                    | 18:00                                                                                                    |                               |
| Work time                                                                                                    | Start time:                                                                                                    | Appointed day 🔻                                       | hhmm End time                                                                                                    | Appointed day 🔻                                                                                                    | hhmm                                                                                                    |                               |
|                                                                                                    | Start break:                                                                                                    | Appointed day 🔻                                       | 12:00 End brea                                                                                                    | Appointed day                                                                                                    | 13:00                                                                                                    |                               |
| Break schedule                                                                                                    | Start break:                                                                                                    | Appointed day 🔻                                       | hhmm End break                                                                                                    | Appointed day                                                                                                    | hhmm                                                                                                    |                               |
|                                                                                                    | Add break schedule                                                                                                    |                                                       |                                                                                                    |                                                                                                    |                                                                                                    |                               |
| Break schedule time                                                                                                    | Planned time:                                                                                                    | Min.                                                  |                                                                                                    |                                                                                                    |                                                                                                    |                               |
| Leave category                                                                                                    | Type:<br>Vacation Unit:                                                                                                    | •                                                     |                                                                                                    | pply                                                                                                    |                                                                                                    |                               |
| Clock-in division                                                                                                    |                                                                                                    | •                                                     |                                                                                                    | PP-7                                                                                                    |                                                                                                    |                               |
| Note                                                                                                    |                                                                                                    |                                                       |                                                                                                    |                                                                                                    |                                                                                                    |                               |
| (2) Table of schedule                                                                                                    |                                                                                                    |                                                       | •                                                                                                    |                                                                                                    |                                                                                                    |                               |
| Save                                                                                                    |                                                                                                    |                                                       |                                                                                                    |                                                                                                    |                                                                                                    |                               |
| Employee type Name                                                                                                    | All 01 02 03 04 03 64<br>Tue Wed Thu Fri                                                                                                    | ✓ ✓ ✓ ✓ ✓ ✓<br>07 08 09 10 11<br>Mon Tue Wed Thu Fri  | 12 13 14 15 16 17<br>Sat Sun Mon Tue Wed Thu                                                                                                    | Image: Weight of the second second | ✓ ✓ ✓ ✓ ✓ ✓ ✓<br>24 25 26 27 28 29<br>hu Fri Sat Sun Mon Tue V                                                                                                    | ✓ ✓<br>30 31<br>Ved Thu       |
| 1000 Full-time employee2000 Jamie Lee                                                                                                    | No No No No                                                                                                    | Image: No         No         No         No         No | Image: No indicating the second second sec | Image: No         No         No         No         No         No                                                                                                    | Image: Constraint of the second second sec | No No                         |
|                                                                                                    |                                                                                                    |                                                       |                                                                                                    |                                                                                                    |                                                                                                    |                               |

#### Target

The list of employees and applying dates are shown. The schedule set to [Original schedule] is applied to the checked day. If you check [All], the schedule settings are applied to all employees and dates below.

3. Click [Save] to save the schedules.

#### 6.2.4.Set schedules to each employee

This section describes the steps to set schedules for each employee.

1. Press the [Edit] button in the Schedule management screen.

| Name              | Time<br>card | Edit | <u>01</u><br><u>Thu</u> | <u>02</u><br>Fri | <u>03</u><br><u>Sat</u> | <u>04</u><br><u>Sun</u> | <u>05</u><br><u>Mon</u> | <u>06</u><br><u>Tue</u> | <u>07</u><br>Wed |
|-------------------|--------------|------|-------------------------|------------------|-------------------------|-------------------------|-------------------------|-------------------------|------------------|
| 1001 John King    | 5            | Ø    |                         |                  |                         |                         |                         |                         |                  |
| 1002 Robert Smith | 5            | Ø    |                         |                  |                         |                         |                         |                         |                  |

The Monthly schedule screen is shown. The schedule set to [Original schedule] is applied to the checked day's attendance data.

| Fire | t (1) Sata schodula for the Original schod                                                                                         |                                           | Original schedule                                                                                                    |  |
|------|----------------------------------------------------------------------------------------------------|-------------------------------------------|----------------------------------------------------------------------------------------------------|--|
| The  | (1) Original schedule for the original schedule     (1) Original schedule     Pattern: Night shift      T     Item detail settings | by selecting the check box<br>Workday typ | <ul> <li>Enter schedule. To apply pre-configured time</li> <li>schedule, select a pattern.</li> <li>You can also enter the items manually by clicking</li> </ul> |  |
|      | Clock in/out schedule                                                                                                    | Clock in: A                               | Appoin                                                                                                    |  |
|      | Break schedule time                                                                                                    | Planned time:                             | Min.                                                                                                    |  |
|      | Vacation category                                                                                                    | Type:<br>Leave Unit:                      |                                                                                                    |  |
|      | Clock-in division                                                                                                    | •                                         |                                                                                                    |  |
|      | Note                                                                                                    |                                           |                                                                                                    |  |
| (2)  | Table of schedule<br>Registration                                                                                                  | Ap                                        | oply -                                                                                                    |  |
|      | Date Copy Closed                                                                                                    | Schedule                                  | Break schedule time By work day type Vacation category                                                                                                    |  |
| 03   | /01(Tue)                                                                                                    | Night shift                               | Weekday                                                                                                    |  |
|      | Target                                                                                                    |                                           |                                                                                                    |  |
|      | The list of applying<br>By putting a check<br>day.                                                                                 | I dates is show<br>, the schedule         | own.<br>les set above are applied to the selected                                                                                                    |  |

4. Click [Save] to save the schedules.

#### 6.2.5.Set daily schedule

When setting up a schedule, you can check the number of attendants in the timeslot and division.

1. Go to the Schedule management screen, then select one division.

Click on a date.

| Name           | Time<br>card | Edit | <u>01</u><br><u>Thu</u> | <u>02</u><br>Fri | <u>03</u><br>Sat | <u>04</u><br><u>Sun</u> | <u>05</u><br><u>Mon</u> | <u>06</u><br>Tue | <u>07</u><br><u>Wed</u> 1 |
|----------------|--------------|------|-------------------------|------------------|------------------|-------------------------|-------------------------|------------------|---------------------------|
| 1001 John King | 5            | Ø    | Í n                     | )                |                  |                         |                         |                  |                           |

2. The Daily schedule screen is shown.

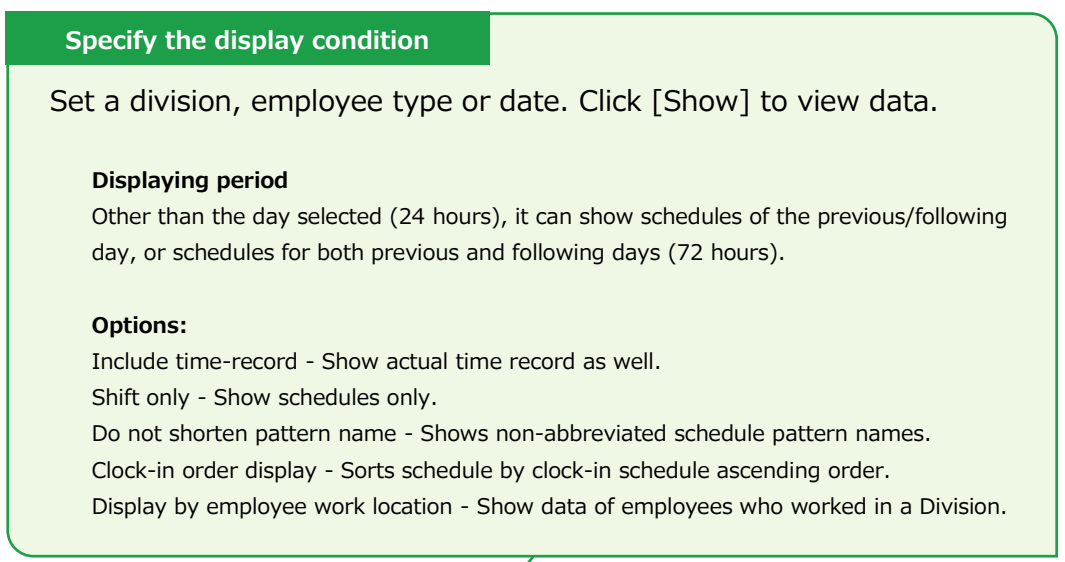

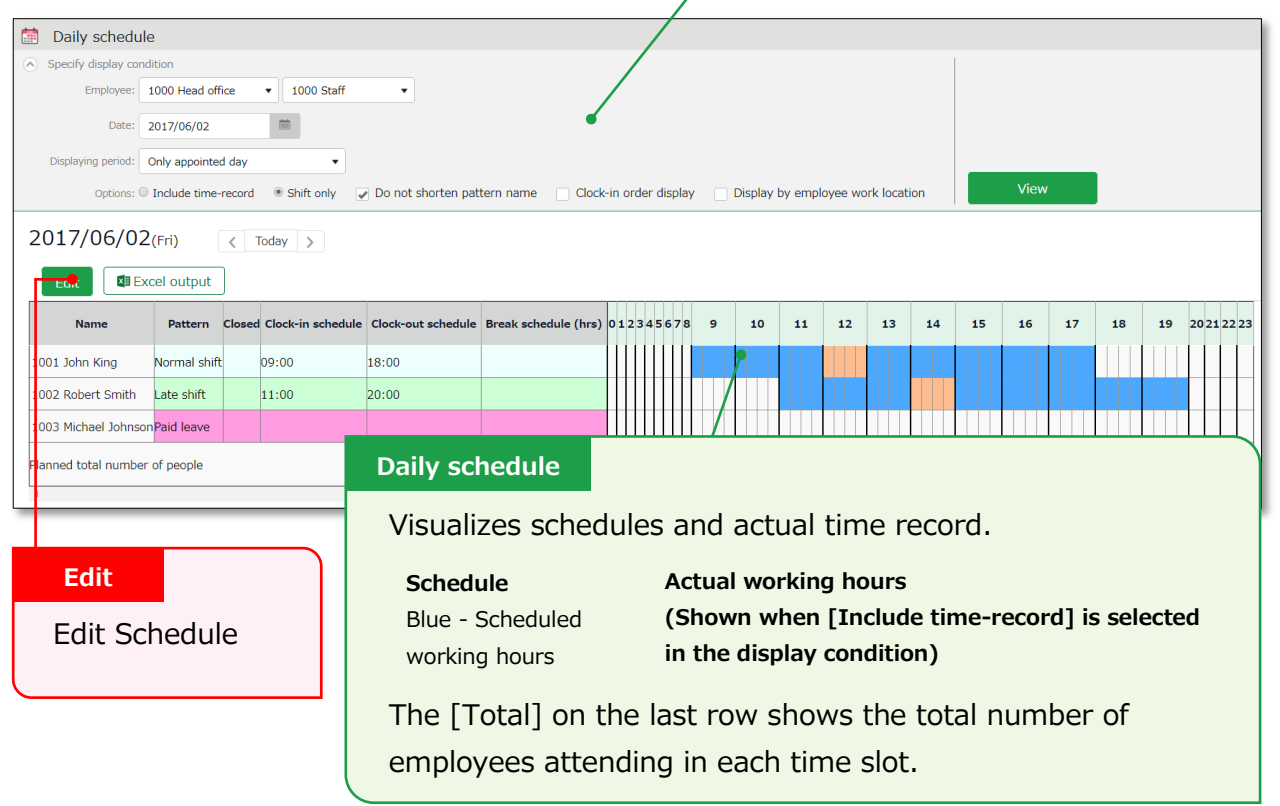

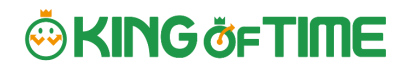

3. Press the [Edit] button to edit schedule. You can edit Schedules at the [Add daily schedule] screen.

Edit your schedule.

Either select a pattern or enter clock-in/out schedule. Click [Detail] to open the [Break time settings] window. Enter the break time schedule.

| 📰 Create daily sc                                                                                   | hedule                                                                         |        |                                                                         |                                |                                                                        |                                                 |                                   |           |       |       |      |                |             |       |    |                  |                  |                  |                  |                    |       |    |
|----------------------------------------------------------------------------------------------------|--------------------------------------------------------------------------------|--------|-------------------------------------------------------------------------|--------------------------------|------------------------------------------------------------------------|-------------------------------------------------|-----------------------------------|-----------|-------|-------|------|----------------|-------------|-------|----|------------------|------------------|------------------|------------------|--------------------|-------|----|
| <ul> <li>Specify display condit</li> </ul>                                                          | tion                                                                           |        |                                                                         |                                |                                                                        |                                                 |                                   |           |       |       |      |                |             | 1     |    |                  |                  |                  |                  |                    |       |    |
| Employee: 10                                                                                        | 000 Head office                                                                | 100    | 0 Staff 🔹                                                               |                                |                                                                        |                                                 |                                   |           |       |       |      |                |             |       |    |                  |                  |                  |                  |                    |       |    |
| Date: 20                                                                                            | 017/06/02                                                                      |        |                                                                         |                                |                                                                        |                                                 |                                   |           |       |       |      |                |             |       |    |                  |                  |                  |                  |                    |       |    |
| Options: 🔘 I                                                                                        | nclude time-record                                                             | Shift  | only 🕑 Do not sh                                                        | orten patte                    | rn name 📃 Clock                                                        | k-in order o                                    | isplay 📄 Disp                     | olay by e | emplo | yee v | vork | locatio        | n           |       |    | Vi               | ew               |                  |                  |                    |       |    |
| 2017/06/02(                                                                                         | Fri) < Too                                                                     | lay >  | •                                                                       |                                |                                                                        |                                                 |                                   |           |       |       |      |                |             |       |    |                  |                  |                  |                  |                    |       |    |
|                                                                                                    |                                                                                |        |                                                                         |                                |                                                                        |                                                 |                                   |           |       |       |      |                |             |       |    |                  |                  |                  |                  |                    |       |    |
| Name                                                                                                | Pattern                                                                        | Closed | Clock-in sche                                                           | dule                           | Clock-out sc                                                           | hedule                                          | Break schedu                      | le tin 05 | 06    | 07    | 08   | 09 10          | 11          | 12    | 13 | 14               | 15               | 16               | 17               | 18 :               | .9 20 | 21 |
| Name<br>1001 John King                                                                              | Pattern                                                                        | Closed | Clock-in scher                                                          | dule<br>09:00                  | Clock-out scl                                                          | hedule<br>• 19:00                               | Break schedu<br>Min               | le tin 05 | 06    | 07    | 08   | 09 10          | ) 11        | 12    | 13 | 14               | 15               | 16               | 17               | 18 1               | .9 20 | 21 |
| Name<br>1001 John King<br>1002 Robert Smith                                                         | Pattern Late shift                                                             | Closed | Clock-in scher<br>Appointed day     Appointed day                       | dule<br>09:00<br>11:00         | Clock-out sch<br>Appointed day                                         | hedule<br>19:00<br>20:00                        | Break schedu<br>Min               | le tin 05 | 06    | 07    | 08   | 09 10          | ) 11        | 12    | 13 | 14               | 15               | 16               | 17               | 18 1               | .9 20 | 21 |
| Name<br>1001 John King<br>1002 Robert Smith<br>1003 Michael Johnson                                 | Pattern Late shift Paid leave                                                  | Closed | Clock-in scher<br>Appointed day<br>Appointed day<br>Appointed day       | dule<br>09:00<br>11:00<br>hhmm | Clock-out scl<br>Appointed day •<br>Appointed day •<br>Appointed day • | hedule<br>19:00<br>20:00<br>hhmm                | Break schedu<br>Min<br>Min<br>Min | le tin 05 | 06    | 07    | 08   | 09 10          | ) 11        | 12    | 13 | 14               | 15               | 16               | 17               | 18 :               | .9 20 | 21 |
| Name<br>1001 John King<br>1002 Robert Smith<br>1003 Michael Johnson<br>Planned total number of      | Pattern Late shift Paid leave  f people                                        | Closed | Clock-in scher<br>Appointed day •<br>Appointed day •<br>Appointed day • | dule<br>09:00<br>11:00<br>hhmm | Clock-out set<br>Appointed day                                         | hedule<br>19:00<br>20:00<br>hhmm                | Break schedu<br>Min<br>Min<br>Min | le tin 05 | 06    | 07    | 08   | 09 10<br>1.0 1 | 0 11        | 0 1.0 | 13 | <b>14</b><br>1.0 | <b>15</b>        | <b>16</b><br>2.0 | <b>17</b><br>2.0 | <b>18</b> :<br>2.0 | .9 20 | 21 |
| Name<br>1001 John King<br>1002 Robert Smith<br>1003 Michael Johnson<br>Planned total number of<br>4 | Pattern        •       Late shift     •       Paid leave     •       of people | Closed | Clock-in scher<br>Appointed day  Appointed day Appointed day            | dule<br>09:00<br>11:00<br>hhmm | Clock-out set<br>Appointed day                                         | hedule         19:00         20:00         hhmm | Break schedu                      | le tin 05 | 06    | 07    | 08   | 09 10<br>1.0 1 | 0 <b>11</b> | 0 1.0 | 13 | <b>14</b><br>1.0 | <b>15</b><br>2.0 | <b>16</b><br>2.0 | <b>17</b><br>2.0 | <b>18</b> :<br>2.0 | .0 20 | 21 |

You can also extend/shorten the time by grabbing it with your mouse cursor.

4. Click [Save] to save the schedules.

To return to the previous screen, press the [Return] button in the top of the screen.

# 7. Manage leaves

This section describes the Leave management feature.

### 7.1. Take leaves

On the Schedule management screen (p.32), the number of leave days taken is recorded in the Aggregate (days) column by registering the [Leave type] and its [Unit] on the day of the leave.

[Where to look] "Frequently used" menu > Schedule > Schedule management

# 7.2. Check the number of leaves taken/remaining

You can check the number of leaves taken/remaining in the Leave management screen.

[Where to look] "Frequently used" menu > Schedule > Leave management

#### 7.2.1.Descriptions

You can switch contents from [Leave type].

#### If [All leaves] are set

[All vacations] in [Leave type] shows the number of remaining or taken leaves.

| Z | Leave manage         | ement                   |                   |          |               |                |        |                  |            |
|---|----------------------|-------------------------|-------------------|----------|---------------|----------------|--------|------------------|------------|
|   | Leave management     | Employees entitled to P | Paid vacation Lea | ve of ab | sence list    |                |        |                  |            |
| ۲ | Specify display cond | lition                  |                   |          |               |                |        |                  |            |
|   | Employee:            | All divisions           | ▼ All             | employe  | e types       | •              |        |                  |            |
|   | Leave type :         | All leave               | • •               |          |               |                |        |                  |            |
|   | Display (count):     | 100 case(s) 🔻           |                   |          |               |                | _      |                  | _          |
|   | Options: [           | Show currently remain   | ing leaves        |          |               |                |        | View             |            |
|   |                      |                         | Select            | [All     | leave]        |                |        |                  |            |
|   | Grant at once        | Recalculation           | Excel output      | :        |               |                |        |                  |            |
| N | o. Division          | Employee type           | Name              | Detail   | Paid vacation | Comp. vacation | Absent | Sick child leave | Care leave |
| 1 | I 1000 Main Office   | 1000 Full-time employee | 1000 Smith John   | Detail   | 0.0           | 0.0            | 0.0    | 0.0              | 0.         |
| 2 | 2 1000 Main Office   | 1000 Full-time employee | 1001 Smith Robert | Detail   | 0.0           | 0.0            | 0.0    | 0.0              | 0.         |

#### Remaining leaves

If the leave is a [Subtract] type (the leaves taken are subtracted from the remaining leaves), number of currently remaining leaves are shown.

#### Leaves taken

If the leave type is an [Add] type, the total number of leaves taken this fiscal year are shown.

#### About Subtract and Add leave types

[Subtract] and [Add] are leave calculation methods specified in [Home page > Settings > Schedule > Leave type settings > Calculation method of leaves when obtained]. For details, please refer to this article.

https://support.ta.kingoftime.jp/hc/en-us/articles/360038329034

#### Filter data by leave type

To filter data, select a [Leave type] under [Specify display condition].

You can check the number of leaves taken, remaining, and expired during the fiscal year (if it is an "Add" type, leave it only shows the number of taken leaves).

| 4                 | Leave manage                                                                                                    | ment                                                                                        |                               |                                    |                            |                                    |       |          |                |         |             |                                       |
|-------------------|----------------------------------------------------------------------------------------------------|---------------------------------------------------------------------------------------------|-------------------------------|------------------------------------|----------------------------|------------------------------------|-------|----------|----------------|---------|-------------|---------------------------------------|
| I                 | Leave management                                                                                                    | Employees entitled to F                                                                     | Paid vacation                 | Leave of absen                     | ce list                    |                                    |       |          |                |         |             |                                       |
| ۲                 | Specify display cond                                                                                                    | ition                                                                                       |                               |                                    |                            |                                    |       |          |                |         |             |                                       |
|                   | Employee:                                                                                                    | All divisions                                                                               | •                             | All employee ty                    | /pes                       | -                                  |       |          |                |         |             |                                       |
|                   | Leave type :                                                                                                    | Paid vacation                                                                               | •                             |                                    |                            | Select a                           | leav  | ve typ   | e              |         |             |                                       |
|                   | Displaying period:                                                                                                    | 2023 Year                                                                                   |                               |                                    |                            |                                    |       |          |                |         |             |                                       |
|                   | Display (count):                                                                                                    | 100 case(s) 🔻                                                                               |                               |                                    |                            |                                    | ۷     | 'iew     |                |         |             |                                       |
| 20                | 023/04/01                                                                                                    | Sat) - 2024/03/3                                                                            | 31(Sun)                       | < This fit                         | scal year                  | r >                                |       |          |                |         |             |                                       |
|                   | Grant at once                                                                                                    | Recalculation                                                                               | Excel out                     | put                                |                            |                                    |       |          |                |         |             |                                       |
|                   |                                                                                                    |                                                                                             |                               |                                    |                            |                                    |       |          |                |         |             |                                       |
| No                | o. Division                                                                                                    | Employee type                                                                               | Employee code                 | Name                               | Detail                     | At the start of year 2023          | Grant | Acquired | Utilized Ratio | Expired | Will expire | At the start of year 2024             |
| No<br>1           | Division                                                                                                    | Employee type                                                                               | Employee code                 | Name<br>-<br>Smith John            | <b>Detail</b><br>Detail    | At the start of year 2023<br>- 0.0 | Grant | Acquired | Utilized Ratio | Expired | Will expire | At the start of year 2024<br>~<br>0.0 |
| No<br>1<br>2      | <ul> <li>Division</li> <li>1000 Main Office</li> <li>1000 Main Office</li> </ul>                                                                                                    | Employee type<br>1000 Full-time employee<br>1000 Full-time employee                         | Employee code<br>1000<br>1001 | Name<br>Smith John<br>Smith Robert | Detail<br>Detail<br>Detail | At the start of year 2023          | Grant | Acquired | Utilized Ratio | Expired | Will expire | At the start of year 2024<br>0.0 0.0  |
| No<br>1<br>2<br>3 | Division Division Div | Employee type<br>1000 Full-time employee<br>1000 Full-time employee<br>data                 | Employee code<br>1000<br>1001 | Name<br>Smith John<br>Smith Robert | Detail<br>Detail           | At the start of year 2023          | Grant | Acquired | Utilized Ratio | Expired | Will expire | At the start of year 2024             |
| Nc<br>1<br>2<br>3 | Division Division Div | Employee type<br>1000 Full-time employee<br>1000 Full-time employee<br>data<br>the total nu | Employee code                 | Name<br>Smith John<br>Smith Robert | Detail<br>Detail           | At the start of year 2023          | Grant | Acquired | Utilized Ratio | Expired |             | At the start of year 2024             |
| No<br>1<br>2<br>3 | <ul> <li>Division</li> <li>1000 Main Office</li> <li>1000 Main Office</li> <li>Leave</li> <li>Check</li> </ul>                                                                                                    | Employee type<br>1000 Full-time employee<br>1000 Full-time employee<br>data<br>the total nu | Inployee code                 | Name<br>Smith John<br>Smith Robert | Detail Detail Detail       | At the start of year 2023          | Grant | Acquired | Utilized Ratio | Expired | will expire | At the start of year 2024             |

| At the start of | Shows the number of remaining leaves at the start of the year.                                                                                                    |  |  |  |  |
|-----------------|----------------------------------------------------------------------------------------------------|--|--|--|--|
| year            | This does not include leaves granted at the start of the year.                                                                                                    |  |  |  |  |
| Grant           | Shows the number of leaves taken this year.                                                                                                    |  |  |  |  |
| Acquired        | <ul><li>Shows the number of leaves taken this year.</li><li>* For "Add" type leaves, this is the the only item available.</li></ul>                                                                                                    |  |  |  |  |
| Utilized Ratio  | This shows the percentage of leaves (rounded off to the nearest<br>whole number) taken during the specified period.<br>It doesn't count carry-overs from the previous year.                                                                                                    |  |  |  |  |
| Expired         | <ul> <li>Shows the leaves that are expiring/has expired during this period.</li> <li>Data collection period depends on the fiscal year being displayed.</li> <li>If past year's data is displayed - Data are collected from the beginning of the year until the end of the year.</li> <li>If this year's data is displayed - Data are collected from the beginning of this year until now.</li> </ul> |  |  |  |  |
| Will expire     | Shows the leaves that expired during this period.                                                                                                    |  |  |  |  |

|                   | Data collection period depends on the fiscal year being displayed. |
|-------------------|--------------------------------------------------------------------|
|                   | If this fiscal year's data is displayed - Data are collected from  |
|                   | now until the end of this fiscal year.                             |
|                   | If future year is displayed - Data are collected from the          |
|                   | beginning of the year until the end of the year.                   |
| (Next year) Start | Shows the number of remaining leaves at the start of the year.     |
| of year           | This does not include leaves granted at the start of the year.     |

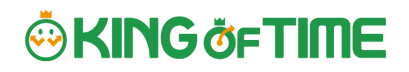

# 7.2.2.Operations

| <u>Z</u> | Leave management     |                         |               |                 |          |                           |       |          |                |         |             |                           |
|----------|----------------------|-------------------------|---------------|-----------------|----------|---------------------------|-------|----------|----------------|---------|-------------|---------------------------|
| Le       | ave management       | Employees entitled to P | aid vacation  | Leave of absenc | e list   |                           |       |          |                |         |             |                           |
| 🔊 s      | pecify display condi | tion                    |               |                 |          |                           |       |          |                |         |             |                           |
|          | Employee:            | All divisions           | •             | All employee ty | pes      | •                         |       |          |                |         |             |                           |
|          | Leave type :         | Paid vacation           | •             |                 |          |                           |       |          |                |         |             |                           |
|          | Displaying period:   | 2023 🔻 Year             |               |                 |          |                           |       |          |                |         |             |                           |
|          | Display (count):     | 100 case(s) 🔻           |               |                 |          |                           | ۷     | /iew     |                |         |             |                           |
| 20       | 23/04/01(5           | at) - 2024/03/3         | 31(Sun)       | < This fis      | cal year | >                         |       |          |                |         |             |                           |
|          | Grant at once        | Recalculation           | Circel o t    | put             |          |                           |       |          |                |         |             |                           |
| No.      | Division             | Employee type           | Employee code | Name            | Detail   | At the start of year 2023 | Grant | Acquired | Utilized Ratio | Expired | Will expire | At the start of year 2024 |
| 1        | 1000 Main Office     | 1000 Full-time employee | 1000          | Smith John      |          | 0.0                       | 10.0  |          |                |         |             | 10.0                      |
| 2        | 1000 Main Office     | 1000 Full-time employee | 1001          | Smith Robert    | Detail   | 0.0                       | 10.0  |          |                |         |             | 10.0                      |
| 3        | 1000 Main Office     | 1000 Full-time employee | 1002          | John Michael    | Detail   | 0.0                       | 10.0  |          |                |         |             | 10.0                      |

| No. | Buttons       | Description                                                                                                    |
|-----|---------------|----------------------------------------------------------------------------------------------------|
| 1   | Grant at once | Grants leaves to multiple employees at once (p. <u>44</u> ).<br>* Available when a "Subtract" leave type is set to the display<br>condition. |
| 2   | Recalculation | This button shows when 'Leave Type' is specified in the Display<br>Condition settings.<br>Recalculates leave data.                           |
| 3   | Excel output  | The Leave management screen can be downloaded in Excel format.                                                                               |
| 4   | Detail        | Confirm leave grant/obtained date of each employee.<br>You can also grant leaves here. Please refer to the following pages<br>for details.   |

#### You can perform the following tasks in the Leave management screen.

# 7.3. Grant leaves to each employee

The screen described below shows the details of each employees' leaves.

[Where to look] "Frequently used" menu > Schedule > Leave management > Employee [Detail] screen

### 7.3.1.Descriptions

| ☆ Vacation details                                                                                                    | emainir      | ng days v     | alid (subti      | . type)   |              |          |      |
|----------------------------------------------------------------------------------------------------|--------------|---------------|------------------|-----------|--------------|----------|------|
| Yokohama Office / Full time / 4000 Tho                                                                                                    | Shows t      | he numt       | per of leav      | ves ren   | naining a    | as of th | ne   |
| 2021Year 2021/04/01(Thu) ~ 2022/03/31                                                                                                    | closing o    | date and      | leaves th        | nat are   | expiring     | from     | this |
| Remaining days valid (subtr. type)                                                                                                    | day unti     | l the end     | l of the fi      | scal ye   | ar.          |          |      |
| Remaining days as of the closing da                                                                                                    | ate 6.0      | 2.0           | 0.0              | 0.0       |              | 0.0      |      |
| Estimation of expired days from today until the end of fiscal ye                                                                                                    | ear 0.0      | 0.0           | 0.0              | 0.0       |              | 0.0      |      |
| Yearly total days (Addition type) 🕒                                                                                                    | Abs          | ent Maternity | leave Parental I | eave Work | injury leave |          |      |
| Number of day(s) accumulated from beginning of year 2021 to                                                                                                    | o present    | 0.0           | 0.0              | 0.0       | 0.0          |          |      |
| Thomas Susan 's leave application record <ul> <li>Paid leave ( Subtraction type ) Effective period:2yea</li> </ul>                                                                                                    | ars          |               |                  |           |              |          |      |
| • Comp. leave ( Subtraction type ) Effective period:3y                                                                                                    | ears         |               |                  |           |              |          |      |
| Absent ( Add type )                                                                                                    |              | Yearly        | total days       | (Additi   | ion type)    |          |      |
| Sick child leave ( Subtraction type ) Effective period                                                                                                    | :1years      | Shows         | the total        | leaves    | s taken tl   | his      |      |
| Care leave ( Subtraction type ) Effective period:1yea                                                                                                    | ars          | year.         |                  |           |              |          |      |
| Some Maternity leave ( Add type )                                                                                                    |              |               |                  |           |              |          |      |
| <ul> <li>Parental leave ( Add type )</li> </ul>                                                                                                    |              |               |                  |           |              |          |      |
| Leave application record                                                                                                    | period-Svear | c             |                  |           |              |          |      |
| Click here to show when the leaves were granted or taken.<br>You can also grant leaves from here.<br>Shows the number of leaves remaining as of the closing date and leaves that are<br>expiring from this day until the end of the fiscal year. |              |               |                  |           |              |          |      |

#### 7.3.2.Grant leaves

#### 1. Go to the Vacation details screen for leave details.

|                                                                     |               | Yearly total days (Addition type) |                |                   |  |  |  |  |
|---------------------------------------------------------------------|---------------|-----------------------------------|----------------|-------------------|--|--|--|--|
|                                                                     | <u>Absent</u> | Maternity leave                   | Parental leave | Work injury leave |  |  |  |  |
| Number of day(s) accumulated from beginning of year 2021 to present | 0.0           | 0.0                               | 0.0            | 0.0               |  |  |  |  |
| Thomas Susan 's leave application record                            |               |                                   |                |                   |  |  |  |  |
| Paid leave ( Subtraction type ) Effective period:2years             |               |                                   |                |                   |  |  |  |  |

### 2. Enter [Grant date] and [Grant days]. Click [Save].

| Thomas Susan 's leave applic                            | homas Susan 's leave application record |                 |                                 |               |                    |                |      |
|---------------------------------------------------------|-----------------------------------------|-----------------|---------------------------------|---------------|--------------------|----------------|------|
| Paid leave ( Subtraction type ) Effective period:2years |                                         |                 |                                 |               |                    |                |      |
| Grant date                                              | Grant type                              | Grant<br>(days) | Effective period                | Obtained date | Obtained<br>(days) | Status         | Edit |
| 2021/09/01                                              | Manual grant                            | 10              |                                 |               |                    |                | Save |
| At the start of year 2021<br>[2020/09/01(Tue)]          | Manual grant                            | 6.0             | 2020/09/01(Tue)~2022/08/31(Wed) |               |                    | (Remained 6.0) |      |
| Total of year 2021                                      |                                         | 6.0             |                                 |               | 0.0                |                |      |
| Utilized Ratio                                          |                                         |                 |                                 |               |                    |                |      |
| Remaining days as of the closi                          | ng date                                 | /               |                                 |               | 6.0                |                |      |
| Expired days of year 2021                               | /                                       |                 |                                 |               | 0.0                |                |      |
| Number of day(s) at beginning                           | g of year 2022's                        | point           |                                 |               | 6.0                |                |      |
|                                                         |                                         |                 |                                 |               |                    | Recalculation  |      |
| Registration                                            |                                         |                 |                                 |               |                    |                |      |
|                                                         |                                         |                 |                                 |               |                    |                |      |

| The total number of leave                                  | ves taken/remaining are shown.                                                                                                    |
|------------------------------------------------------------|----------------------------------------------------------------------------------------------------|
| Item                                                       | Description                                                                                                    |
| Total of (year)                                            | Total leaves granted and taken during the year, regardless of expiration date.                                                                                            |
| Utilized Ratio                                             | This shows the percentage of leaves (rounded off to the nearest whole number) taken during the specified period.<br>It does not count carry-overs from the previous year. |
| Number of days<br>remaining as of the<br>closing date      | Shows the number of leaves remaining as of the closing date.                                                                                                    |
| Expired days of<br>(year)                                  | Shows the number of leaves expiring this year. The [Status] column shows the total of remaining leaves that are labeled as [Expiring].                                    |
| Number of day(s) at<br>beginning of (next<br>year)'s point | Shows the number of remaining leaves at the start of the next year.<br>These are carried over to the next year.                                                           |

# 7.4. Grant leaves to multiple employees at once

- Go to the Leave management screen, then select a [Leave type] under [Specify display condition] to filter data.
   Press the [Grant at once] button displayed.
- Enter a value in [Increase/decrease grant (days)] in the next screen.
   To apply the value to all employees displayed in the screen, click [Copy].
- 3. Click [Save] to save the settings.

### 7.5. Check the number of leaves taken each month

To check how many leaves are taken every month, go to the Yearly data screen (p.13).

[Where to look] "Frequently used" menu > Attendance data > Yearly data

# 7.6. Grant leaves by auto-calculation

Please complete the Grant paid leave settings in advance. For details, please refer to this article.

https://support.ta.kingoftime.jp/hc/en-us/articles/360045911813

The [Attention required <sup>①</sup>] mark in the home page indicates there is an employee entitled to paid leaves, based on the grant policy. Click this item to view the list of employees who are eligible for paid leaves. You can also access from ["Frequently used" menu > Leave management > Employees entitled to Paid leave].)

#### 7.6.1.Instructions

- Confirm the employee's [Grant days] and [Grant date].
   Grant days are automatically calculated. However, you can also edit the values manually.
- 2. Select the [Grant] radio button on the right.
- 3. Click [Grant paid vacation]. Click [Apply] in the next screen.

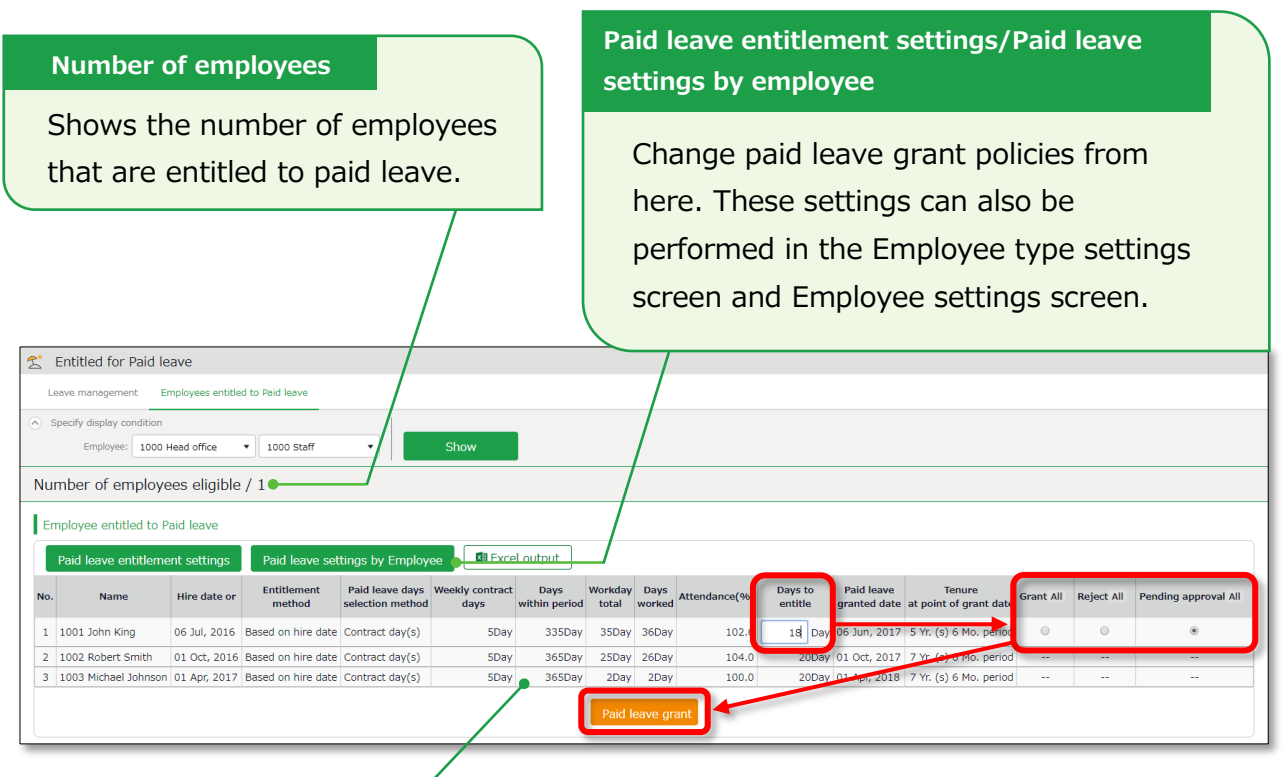

Shows the employees entitled to paid leaves, grant policy (condition), and the reference attendance record.

Please refer to the following pages for details on related items.

# 7.6.2.Descriptions

Here are descriptions of terms in the [Entitled for Paid leave] screen.

| Hired date or  | The employee's hired date is displayed until leaves are granted for the               |
|----------------|---------------------------------------------------------------------------------------|
| Last granted   | first time. After them, the date last granted will be shown.                          |
|                | Instead of the past grant date, the grant date may also be calculated                 |
|                | from Paid Leave-related settings and Hired date.                                      |
| Grant method   | The paid leave grant method specified in the Paid Leave-related                       |
|                | settings is shown.                                                                    |
|                | This is either [Hired date] or [Grant date criterion].                                |
| Paid leaves    | The selection method for the number of leaves, specified in the Paid                  |
| grant          | Leave-related settings is shown.                                                      |
| selection      | This is either [Contract days] or [Work days].                                        |
| method         |                                                                                       |
| Weekly         | Weekly contract work days are shown, based on the settings in                         |
| contract work  | Employee type settings $>$ Paid Leave-related settings $>$ [Set the                   |
| days           | number of workdays designated per week (Required)].                                   |
|                | <ul> <li>If you set the number of days: Displays the number of workdays</li> </ul>    |
|                | designated per week                                                                   |
|                | <ul> <li>If you select [Calculate the total working days per year based on</li> </ul> |
|                | the designated number of working days per week]: Displays the                         |
|                | calculated number of workdays designated per week                                     |
|                | If the number of days worked is not enough to calculate the number of                 |
|                | days in a given workweek, the number is displayed in yellow.                          |
| Days within    | Shows the number of days of period required for granting leaves.                      |
| period         |                                                                                       |
| Total working  | The number of days specified as [Total working days] (see Paid Leave-                 |
| days           | related settings) during the period.                                                  |
| Working days   | The number of days specified as workday (in Paid Leave-related                        |
|                | settings) during the period.                                                          |
| Attendance     | Number of days worked / Total working days = Attendance rate                          |
| rate (%)       | Yellow indicates that the number of attended days is less than the                    |
|                | minimum attendance required (80%).                                                    |
| Granted days   | Shows the number of leaves to grant. Pink indicates zero leaves.                      |
| Grant date     | Shows the date of when the paid leaves were granted.                                  |
| Tenure at      | Shows the number years the employee worked at the grant date's                        |
| point of grant | point.                                                                                |
| date           |                                                                                       |

# 7.7. Manage long-term leave

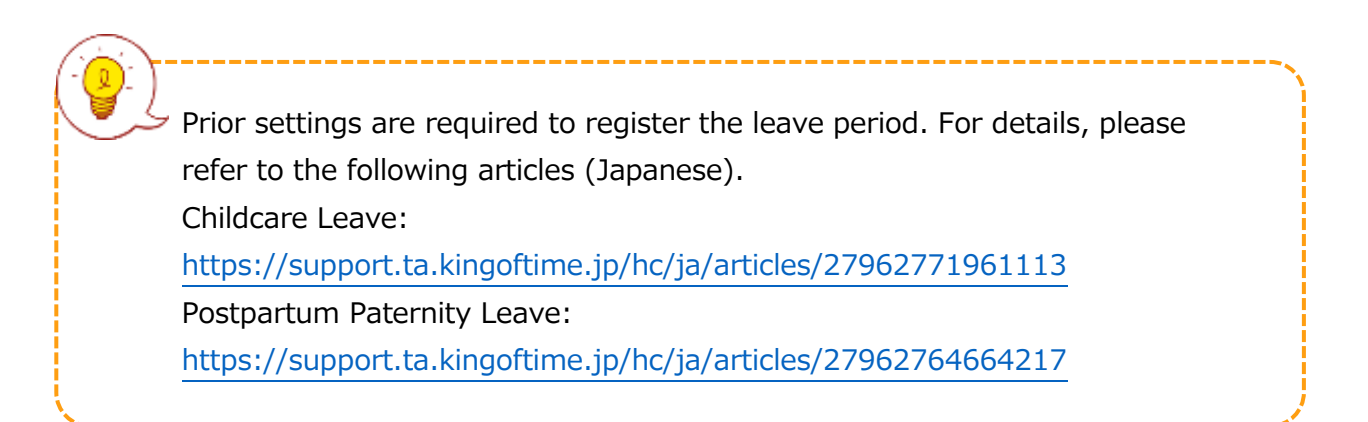

### 7.7.1.Descriptions

| Z   | Leave of absen                                                                                                    | ce list                                                                     | Specify dis       | play   | condition        | n 📘        |            |                   |        |         |      |
|-----|----------------------------------------------------------------------------------------------------|-----------------------------------------------------------------------------|-------------------|--------|------------------|------------|------------|-------------------|--------|---------|------|
| Le  | eave management                                                                                                    | Employees entit                                                             | Specify di        | vicio  | n emple          |            | ing of     | to Vou can        | alco f | iltor h | V    |
| 🔊 s | Specify division, employee type, etc. You can also miter by                                                                                                    |                                                                             |                   |        |                  |            |            |                   |        |         |      |
|     | Employee:                                                                                                    | Employee: All divisions employee code, employee name, leave type, and year. |                   |        |                  |            |            |                   |        |         |      |
|     | Employee code:                                                                                                    | Search Employee co                                                          |                   |        |                  |            |            |                   |        |         |      |
|     | Employee Name:                                                                                                    | Search Employee Name                                                        | * Partial match   |        |                  | /          |            |                   |        |         |      |
|     | Leave type :                                                                                                    | All leave                                                                   | •                 |        | /                |            |            |                   |        |         |      |
|     | Displaying period:                                                                                                    | 2024 Vear                                                                   |                   |        |                  |            |            |                   |        |         |      |
|     | Display (count):                                                                                                    | 100 case(s) 🔻                                                               |                   |        |                  |            |            |                   |        |         |      |
|     | Options:                                                                                                    | Display registered em                                                       | ployees only      |        |                  |            |            |                   |        |         | View |
| 20  | 24/04/01 (M<br>Excel output                                                                                                    | lon) - 2025/03                                                              | /31(Mon)          | <      | This fiscal year | >          |            |                   |        |         |      |
| No. | Division                                                                                                    | Employee type                                                               | Name              | Detail | Leave category   | Start date | End date   | Scheduled workday |        |         |      |
| 1   | 1000 Main Office                                                                                                    | 1000 Full-time employee                                                     | 1000 Smith John   | Detail | Postpartum leave | 2024-10-07 | 2024-10-20 | Yes               |        |         |      |
| 2   | 1000 Main Office                                                                                                    | 1000 Full-time employee                                                     | 1001 Smith Robert | Detail |                  |            |            |                   |        |         |      |
| 3   | 1000 Main Office                                                                                                    | 1000 Full-time employee                                                     | 1002 John Michael | Detail |                  |            |            |                   |        |         |      |
| 4   | 1000 Main Office                                                                                                    | 1000 Full-time employee                                                     | 1003 Davis Sarah  | Detail |                  |            |            |                   |        |         |      |
| C   | List of long-term<br>Check the registered leave periods and whether there are any scheduled<br>workdays for each employee (only for "Postpartum Paternity Leave (Childbirth |                                                                             |                   |        |                  |            |            |                   |        |         |      |
| Ĺ   | eave)").                                                                                                    |                                                                             | ,                 | ,      |                  |            |            | ,                 |        |         |      |

# 7.7.2.Operations

| Z | 😤 Leave of absence list                                                    |                         |                         |                     |              |                |            |          |                   |
|---|----------------------------------------------------------------------------|-------------------------|-------------------------|---------------------|--------------|----------------|------------|----------|-------------------|
|   | Leave management Employees entitled to Paid vacation Leave of absence list |                         |                         |                     |              |                |            |          |                   |
| ۲ | S                                                                          | pecify display conditio | on                      |                     |              |                |            |          |                   |
| 2 | 2024/04/01(Mon) - 2025/03/31(Mon) < This fiscal year >                     |                         |                         |                     |              |                |            |          |                   |
|   |                                                                            | Exc1 output             |                         |                     |              |                |            |          |                   |
|   | No.                                                                        | Division                | Employee type           | Name                | Detail       | Leave category | Start date | End date | Scheduled workday |
|   | 1                                                                          | 1000 Main Office        | 1000 Full-time employee | 1000 Smith John     | D <b>2</b> 1 |                |            |          |                   |
|   | 2                                                                          | 1000 Main Office        | 1000 Full-time employee | 1001 Smith Robert   | Detail       |                |            |          |                   |
|   | 3                                                                          | 1000 Main Office        | 1000 Full-time employee | 1002 John Michael   | Detail       |                |            |          |                   |
|   | 4                                                                          | 1000 Main Office        | 1000 Full-time employee | 1003 Davis Sarah    | Detail       |                |            |          |                   |
|   | 5                                                                          | 2000 Osaka Office       | 1000 Full-time employee | 2000 Jamie Lee      | Detail       |                |            |          |                   |
|   | 6                                                                          | 3000 Singapore office   | 1000 Full-time employee | 1005 Anderson Linda | Detail       |                |            |          |                   |
|   | 7                                                                          | 4000 Bangkok office     | 1000 Full-time employee | 1004 Moore Patricia | Detail       |                |            |          |                   |

| No. | Buttons      | Description                                                                                              |
|-----|--------------|----------------------------------------------------------------------------------------------------|
| 1   | Excel output | Download the data shown in the leave of absence screen in Excel format.                                  |
| 2   | Detail       | Display the leave details screen. You can set the start and end dates of the leave, among other details. |

#### 7.7.3.Registering leave periods and workable days

- 1. On the leave details screen, open the details of the relevant leave category.
- 2. Enter the "Leave Start Date", "Leave End Date", and "Scheduled Workdays", then click [Save].

\*Note: "Scheduled Workdays" can only be entered for "Postpartum Paternity Leave (Childbirth Leave)".

| 😤 Extended absence details                                          |                                                    |          |  |  |  |  |  |
|---------------------------------------------------------------------|----------------------------------------------------|----------|--|--|--|--|--|
| Main Office / Full-time employee / 1000 Smith Jo                    | Main Office / Full-time employee / 1000 Smith John |          |  |  |  |  |  |
| 2024Year 2024/04/01(Mon) ~ 2025/03/31(Mon)                          | C This fiscal year >                               |          |  |  |  |  |  |
| Yearly total days (Addition type)                                   |                                                    |          |  |  |  |  |  |
|                                                                     | Parental leave Postpartum leave                    |          |  |  |  |  |  |
| Number of day(s) accumulated from beginning of year 2024 to present | e 0.0 0.0                                          |          |  |  |  |  |  |
| Leave details                                                       |                                                    |          |  |  |  |  |  |
| <ul> <li>Parental leave ( Add type )</li> </ul>                     |                                                    |          |  |  |  |  |  |
| Postpartum leave ( Add type )                                       |                                                    |          |  |  |  |  |  |
| Start of extended absence End of extended absence                   | Scheduled workday                                  | Edit     |  |  |  |  |  |
| 2024/10/07                                                          | 2024/10/11                                         | Add Save |  |  |  |  |  |
|                                                                     | Save                                               |          |  |  |  |  |  |

# KING öFTIME

3. The leave category for the relevant leave will be automatically assigned for the period from the registered "Leave Start Date" to "Leave End Date" (excluding "Scheduled Workdays" and non-working holidays).

| Edit | Date       | Closed | Apprv. | Schedule           | Workday<br>type | Clock-in |
|------|------------|--------|--------|--------------------|-----------------|----------|
| Ø    | 10/07(Mon) |        |        | (Postpartum leave) | Weekday         |          |
| Ø    | 10/08(Tue) |        |        | (Postpartum leave) | Weekday         |          |
| Ø    | 10/09(Wed) |        |        | (Postpartum leave) | Weekday         |          |
| Ø    | 10/10(Thu) |        |        | (Postpartum leave) | Weekday         |          |
| Ø    | 10/11(Fri) |        |        | Normal work        | Weekday         |          |

#### What are Non-Working Holidays?

Leave categories that are not checked as "All Working Days" in the following menu are treated as non-working holidays. The leave category for the relevant leave will not be automatically assigned on non-working holidays, even during the leave period.

Settings > Employees > Employment Category Settings > Edit the relevant category > Leave Category > Paid Leave Grant > [Paid Leave Grant Related Settings] > Set the number of working days and all working days to be counted as the basis for granting.

For example, in the diagram below, "Substitute Holiday", "Public Holiday", and "Alternative Leave" that are not checked as "Full-day work" are considered nonworking holidays.

|             | Weekday work | Legal<br>Holiday Work | Non-legal<br>holiday work | Paid vacatic | Comp. vacation | bsent | Sick child leave | Care leave | Maternity leave Par | Postpartum lea | e Public Holiday | Alternative Leave |
|-------------|--------------|-----------------------|---------------------------|--------------|----------------|-------|------------------|------------|---------------------|----------------|------------------|-------------------|
| Working day | ~            |                       |                           |              |                |       |                  |            |                     |                |                  |                   |
| All workday | 1            |                       |                           |              |                |       |                  | ~          |                     |                |                  |                   |

# 8. Export data

This section describes the data export feature.

### 8.1. The Export menu

Time record, Auto-calculated attendance data and Employee data can be exported from the Export/Import screen.

Exports Employee data to Excel format.

[Where to look] "Frequently used" menu > Others > Export / Import

#### Initially available data

| Item name     | Function                                                           | Format |
|---------------|--------------------------------------------------------------------|--------|
| Monthly data  | Exports data that correspond to the specified period (3 months or  | CSV    |
|               | less).                                                             |        |
|               | Used for integrations with payroll software.                       |        |
| Daily data    | Exports data related to everyday work, such as attendance data     | CSV    |
|               | and schedule.                                                      |        |
| Time Card     | Export Time Card.                                                  | PDF    |
| Employee data | Exports Employee data in Excel format.                             | CSV    |
| Data by       | Exports attendance data (calculated by Divisions and Employee      | CSV    |
| divisions and | types) that correspond to the specified period (3 months or less). |        |
| groups        |                                                                    |        |
| Supplemental  | Exports Supplemental Working Record registered in Schedule.        | CSV    |
| Working       |                                                                    |        |
| Records       |                                                                    |        |
| Admin data    | Exports Admin permission data.                                     | CSV    |
| Annual Paid   | Exports annual paid leave data (details such as when it was        | EXCEL  |
| Leave         | granted and taken).                                                |        |
| Management    |                                                                    |        |
| Data          |                                                                    |        |
| Request       | Exports all Request Approval Flow data in a single CSV file.       | CSV    |
| Approval Flow |                                                                    |        |
| Data          |                                                                    |        |
| Attachments   | Export request info and files attached to leave requests.          | ZIP    |
| for Leave     |                                                                    |        |
| requests      |                                                                    |        |
|               |                                                                    |        |

# KING öf TIME

# 8.1.1.Description

| Output data (Export)                           |                           |                         |                         |
|------------------------------------------------|---------------------------|-------------------------|-------------------------|
| export various KING OF TIME data into CSV, PDF | format.                   |                         |                         |
| Monthly data [CSV]                             | Create export file layout | Daily data [CSV]        | Create export file layo |
| Time card [PDF]                                | Create export file layout |                         | $\backslash$            |
| Employee data [CSV]                            |                           | Create export layout    |                         |
| Data by divisions and groups[CSV]              |                           | When exporting mont     | hly, daily and          |
| Supplemental Working Record [CSV]              |                           | Time Card data, you n   | nust first              |
| Admin data [CSV]                               |                           | perform its layout sett | ing.                    |
| Annual Leave Data [EXCEL]                      |                           | You can use the basic   | layout for Time         |
| Request Approval Flow Data [CSV]               |                           | Card data export, but   | you can also            |
|                                                |                           | create your own layou   | ıt.                     |

## 8.2. Create export file layout

The export file layout specifies the display order of data within the export file.

- Go to ["Frequently used" menu > Export / Import] and click [Create export file layout] next to Monthly data [CSV] (or Daily data [CSV], Time Card [PDF]). Click [Create new] in the next screen.
- 2. Enter the items required.

| Layout nameEnter the layout name in 100 characters or less.DataThis defines the arrangement of the data. Data is generally arranged<br>vertically.orientation* Only available in the Monthly data layout setting screen.Export item<br>nameThis determines whether to include title row (e.g. Assigned hours,<br>Overtime work, etc.) in the file.<br>To change the name of the items, enter the items in the [Custom item<br>name] field, each separated by a comma (,).<br>* Available in Monthly data and Daily data export layout settings screen.Quoted stringThis determines whether to enclose every data with quotation marks<br>(").<br>* Available in Monthly data and Daily data export layout settings screen.Time display<br>formatYou can select the time format from here. To configure settings for the<br>third decimal place, go to [Home > Settings > Options] and change<br>[The handling of the third decimal place for 10 decimal display].Signed nameEnter the names required in the signature line.<br>* This only shows in [Time Card layout settings]. |               |                                                                           |
|----------------------------------------------------------------------------------------------------|---------------|---------------------------------------------------------------------------|
| DataThis defines the arrangement of the data. Data is generally arranged<br>vertically.orientation* Only available in the Monthly data layout setting screen.Export item<br>nameThis determines whether to include title row (e.g. Assigned hours,<br>Overtime work, etc.) in the file.<br>To change the name of the items, enter the items in the [Custom item<br>name] field, each separated by a comma (,).<br>* Available in Monthly data and Daily data export layout settings screen.Quoted stringThis determines whether to enclose every data with quotation marks<br>(").<br>* Available in Monthly data and Daily data export layout settings screen.Time display<br>formatYou can select the time format from here. To configure settings for the<br>third decimal place, go to [Home > Settings > Options] and change<br>[The handling of the third decimal place for 10 decimal display].Signed nameEnter the names required in the signature line.<br>* This only shows in [Time Card layout settings].                                                            | Layout name   | Enter the layout name in 100 characters or less.                          |
| orientationvertically.* Only available in the Monthly data layout setting screen.Export item<br>nameThis determines whether to include title row (e.g. Assigned hours,<br>Overtime work, etc.) in the file.<br>To change the name of the items, enter the items in the [Custom item<br>name] field, each separated by a comma (,).<br>* Available in Monthly data and Daily data export layout settings screen.Quoted stringThis determines whether to enclose every data with quotation marks<br>(").<br>* Available in Monthly data and Daily data export layout settings screen.Time display<br>formatYou can select the time format from here. To configure settings for the<br>third decimal place, go to [Home > Settings > Options] and change<br>[The handling of the third decimal place for 10 decimal display].Signed nameEnter the names required in the signature line.<br>* This only shows in [Time Card layout settings].                                                                                                    | Data          | This defines the arrangement of the data. Data is generally arranged      |
| * Only available in the Monthly data layout setting screen.Export item<br>nameThis determines whether to include title row (e.g. Assigned hours,<br>Overtime work, etc.) in the file.<br>To change the name of the items, enter the items in the [Custom item<br>name] field, each separated by a comma (,).<br>* Available in Monthly data and Daily data export layout settings screen.Quoted stringThis determines whether to enclose every data with quotation marks<br>(").<br>* Available in Monthly data and Daily data export layout settings screen.Time display<br>formatYou can select the time format from here. To configure settings for the<br>third decimal place, go to [Home > Settings > Options] and change<br>[The handling of the third decimal place for 10 decimal display].Signed nameEnter the names required in the signature line.<br>* This only shows in [Time Card layout settings].                                                                                                    | orientation   | vertically.                                                               |
| Export item<br>nameThis determines whether to include title row (e.g. Assigned hours,<br>Overtime work, etc.) in the file.<br>To change the name of the items, enter the items in the [Custom item<br>name] field, each separated by a comma (,).<br>* Available in Monthly data and Daily data export layout settings screen.Quoted stringThis determines whether to enclose every data with quotation marks<br>(").<br>* Available in Monthly data and Daily data export layout settings screen.Time display<br>formatYou can select the time format from here. To configure settings for the<br>third decimal place, go to [Home > Settings > Options] and change<br>[The handling of the third decimal place for 10 decimal display].Signed nameEnter the names required in the signature line.<br>* This only shows in [Time Card layout settings].                                                                                                    |               | * Only available in the Monthly data layout setting screen.               |
| nameOvertime work, etc.) in the file.To change the name of the items, enter the items in the [Custom item<br>name] field, each separated by a comma (,).* Available in Monthly data and Daily data export layout settings screen.Quoted stringThis determines whether to enclose every data with quotation marks<br>(").* Available in Monthly data and Daily data export layout settings screen.Time displayYou can select the time format from here. To configure settings for the<br>third decimal place, go to [Home > Settings > Options] and change<br>[The handling of the third decimal place for 10 decimal display].Signed nameEnter the names required in the signature line.<br>* This only shows in [Time Card layout settings].                                                                                                    | Export item   | This determines whether to include title row (e.g. Assigned hours,        |
| To change the name of the items, enter the items in the [Custom item<br>name] field, each separated by a comma (,).* Available in Monthly data and Daily data export layout settings screen.Quoted stringThis determines whether to enclose every data with quotation marks<br>(").<br>* Available in Monthly data and Daily data export layout settings screen.Time display<br>formatYou can select the time format from here. To configure settings for the<br>third decimal place, go to [Home > Settings > Options] and change<br>[The handling of the third decimal place for 10 decimal display].Signed nameEnter the names required in the signature line.<br>* This only shows in [Time Card layout settings].                                                                                                    | name          | Overtime work, etc.) in the file.                                         |
| name] field, each separated by a comma (,).* Available in Monthly data and Daily data export layout settings screen.Quoted stringThis determines whether to enclose every data with quotation marks<br>(").<br>* Available in Monthly data and Daily data export layout settings screen.Time display<br>formatYou can select the time format from here. To configure settings for the<br>third decimal place, go to [Home > Settings > Options] and change<br>[The handling of the third decimal place for 10 decimal display].Signed nameEnter the names required in the signature line.<br>* This only shows in [Time Card layout settings].                                                                                                    |               | To change the name of the items, enter the items in the [Custom item      |
| <ul> <li>* Available in Monthly data and Daily data export layout settings screen.</li> <li>Quoted string</li> <li>This determines whether to enclose every data with quotation marks         <ul> <li>(").</li> <li>* Available in Monthly data and Daily data export layout settings screen.</li> </ul> </li> <li>Time display         <ul> <li>format</li> <li>You can select the time format from here. To configure settings for the third decimal place, go to [Home &gt; Settings &gt; Options] and change [The handling of the third decimal place for 10 decimal display].</li> </ul> </li> <li>Signed name         <ul> <li>Enter the names required in the signature line.</li> <li>* This only shows in [Time Card layout settings].</li> </ul> </li> </ul>                                                                                                    |               | name] field, each separated by a comma (,).                               |
| Quoted stringThis determines whether to enclose every data with quotation marks<br>(").<br>* Available in Monthly data and Daily data export layout settings screen.Time display<br>formatYou can select the time format from here. To configure settings for the<br>third decimal place, go to [Home > Settings > Options] and change<br>[The handling of the third decimal place for 10 decimal display].Signed nameEnter the names required in the signature line.<br>* This only shows in [Time Card layout settings].                                                                                                    |               | * Available in Monthly data and Daily data export layout settings screen. |
| <ul> <li>(").</li> <li>* Available in Monthly data and Daily data export layout settings screen.</li> <li>Time display<br/>format</li> <li>You can select the time format from here. To configure settings for the<br/>third decimal place, go to [Home &gt; Settings &gt; Options] and change<br/>[The handling of the third decimal place for 10 decimal display].</li> <li>Signed name</li> <li>Enter the names required in the signature line.</li> <li>* This only shows in [Time Card layout settings].</li> </ul>                                                                                                    | Quoted string | This determines whether to enclose every data with quotation marks        |
| * Available in Monthly data and Daily data export layout settings screen.Time display<br>formatYou can select the time format from here. To configure settings for the<br>third decimal place, go to [Home > Settings > Options] and change<br>[The handling of the third decimal place for 10 decimal display].Signed nameEnter the names required in the signature line.<br>* This only shows in [Time Card layout settings].                                                                                                    |               | (").                                                                      |
| Time display<br>formatYou can select the time format from here. To configure settings for the<br>third decimal place, go to [Home > Settings > Options] and change<br>[The handling of the third decimal place for 10 decimal display].Signed nameEnter the names required in the signature line.<br>* This only shows in [Time Card layout settings].                                                                                                    |               | * Available in Monthly data and Daily data export layout settings screen. |
| formatthird decimal place, go to [Home > Settings > Options] and change<br>[The handling of the third decimal place for 10 decimal display].Signed nameEnter the names required in the signature line.<br>* This only shows in [Time Card layout settings].                                                                                                    | Time display  | You can select the time format from here. To configure settings for the   |
| [The handling of the third decimal place for 10 decimal display].Signed nameEnter the names required in the signature line.<br>* This only shows in [Time Card layout settings].                                                                                                    | format        | third decimal place, go to [Home > Settings > Options] and change         |
| Signed nameEnter the names required in the signature line.* This only shows in [Time Card layout settings].                                                                                                    |               | [The handling of the third decimal place for 10 decimal display].         |
| * This only shows in [Time Card layout settings].                                                                                                    | Signed name   | Enter the names required in the signature line.                           |
|                                                                                                    |               | * This only shows in [Time Card layout settings].                         |

- Select items from the [Available items] list as needed, then click [Add]. The [Add blank] button adds a blank column to the [Items selected] list. Preview is available in the bottom of the screen.
- 4. Select items as needed and click [Save].

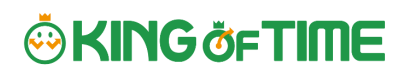

| Display item: Available items                                                                                                    | Items selected                                                                                                    |       |
|----------------------------------------------------------------------------------------------------|----------------------------------------------------------------------------------------------------|-------|
| 029 - Division Code (output division)<br><ul> <li>030 - Assigned (hrs)</li> <li>031 - Unassigned (hrs)</li> <li>032 - Overtime (hrs)</li> <li>033 - Late night work (hrs)</li> <li>034 - Late night overtime (hrs)</li> <li>035 - Assigned time-off (hrs)</li> <li>036 - Time-off late night (hrs)</li> <li>037 - Break (hrs)</li> <li>038 - Late-in (hrs)</li> <li>039 - Early-out (hrs)</li> <li>040 - Total work (hrs)</li> </ul> Sample preview Employee code.Total clock-in (days).Legal time-off | Add →       007 - Employee code         053 - Total clock-in (days)         048 - Legal time-off clock-in (days)         049 - Non-legal time-off clock-in (days)         030 - Assigned (hrs)         032 - Overtime (hrs)         033 - Late night work (hrs)         034 - Late night overtime (hrs)         035 - Assigned time-off (hrs)         036 - Time-off late night (hrs)         037 - Break (hrs)         040 - Total work (hrs) | Order |
| (hrs),Overtime (hrs),Late night work (hrs),Late nig                                                                                                    | ht overtime (hrs),Assigned time-off (hrs),Time-off late night                                                                                                    |       |

5. To specify as the default layout template, press the [Set to default] displayed on the list. The selected layout is specified as default when exporting the data.

| ŝ                           | 🔅 Monthly data layout settings                            |   |        |                |             |                  |                  |  |  |  |  |
|-----------------------------|-----------------------------------------------------------|---|--------|----------------|-------------|------------------|------------------|--|--|--|--|
|                             | Monthly data layout settings Custom item for Monthly data |   |        |                |             |                  |                  |  |  |  |  |
|                             | + Create new                                              |   |        |                |             |                  |                  |  |  |  |  |
| No. Layout name Edit Delete |                                                           |   | Delete | Others         | Already set | Data orientation | Export item name |  |  |  |  |
| 1                           | For flextime                                              | Ø | Ŵ      | Set to default | )           | Vertical         | Yes              |  |  |  |  |
| 2                           | For part-time                                             | Ø | Ŵ      | Set to default |             | Vertical         | Yes              |  |  |  |  |
| 3                           | Payroll                                                   | Ø | Ì      |                | V           | Vertical         | Yes              |  |  |  |  |

#### 8.2.1.Create custom items

You can create your original export items by combining existing attendance-related items. (E.g. Custom item that displays the total of overtime work + late night overtime work)

 Go to ["Frequently used" menu > Export / Import] and click [Create input layout] next to Monthly data [CSV], Daily data [CSV] or Time Card [PDF]. Then, click [Custom item for Monthly data (Daily data custom item/Customize Time

Card items)].

| 🔅 Monthly data custom item   |                              |  |  |  |  |
|------------------------------|------------------------------|--|--|--|--|
| Monthly data layout settings | Custom item for Monthly data |  |  |  |  |
| + Create new                 |                              |  |  |  |  |

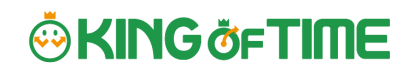

2. Click [Create new] and enter the items required.

| Custom item | Enter custom item name in 100 characters or less.              |
|-------------|----------------------------------------------------------------|
| name        |                                                                |
| Calculation | Select either [Hrs.(Time)] or [Day].                           |
| unit        |                                                                |
| Results     | If you turn on the checkbox at [Don't export negative values], |
|             | calculation results with negative numbers are displayed as 0.  |

#### **Basic info**

#### To apply fixed value

| Fixed value | Enter any value in 50 characters or less.                                                 |
|-------------|-------------------------------------------------------------------------------------------|
| Apply to    | This setting determines whether to add the fixed value to attendance                      |
| calculation | related items (specified in the bottom half of the screen).                               |
| value       | • [Don't use (Export fixed value)] - Fixed value is displayed/exported                    |
|             | as specified.                                                                             |
|             | • [Use (Sum up fixed value and attendance data item)] - Fixed value is                    |
|             | added up to the attendance related items checked below.                                   |
|             | <ul> <li>If you set it to [Use], please enter the Fixed value in minutes.</li> </ul>      |
|             | <ul> <li>If the [Export as 0 if total of items selected is 0 min/0 days] check</li> </ul> |
|             | box is turned on, the calculation results exports as 0 when the sum                       |
|             | of the selected items are 0.                                                              |
|             |                                                                                           |

#### 3. Select items.

Check the [+] column to add up items, then check the [-] column to subtract items. You cannot choose items in different units (time/days).

\*The formula created here will also appear on the Output data custom items screen.

| Select item to add. |   |     |                           |      |  |  |  |
|---------------------|---|-----|---------------------------|------|--|--|--|
| +                   | - | No. | Item name Calculation     |      |  |  |  |
|                     |   | 1   | Assigned (hrs)            | Hrs. |  |  |  |
|                     |   | 2   | Unassigned (hrs)          | Hrs. |  |  |  |
|                     |   | 3   | Overtime (hrs)            | Hrs. |  |  |  |
|                     |   | 4   | Late night work (hrs)     | Hrs. |  |  |  |
|                     |   | 5   | Late night overtime (hrs) | Hrs. |  |  |  |
|                     |   | 6   | Assigned time-off (hrs)   | Hrs. |  |  |  |
|                     |   | 7   | Time off late might (bus) |      |  |  |  |

56

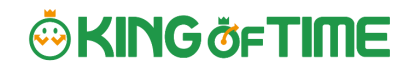

- 4. Click [Save] to save the settings.
- 5. The new custom is added to the [Available items] list.

067 - Public holiday days granted (manual) 068 - Special leave days granted (manual) 069 - Paid leave: Obtained half-day vacation (count) 070 - Total overtime(hrs)

# 8.3.Export

This section describes the steps to export data.

- Go to ["Frequently used" menu > Export / Import] and click Monthly data [CSV] (or Daily data [CSV] and Time Card [PDF]).
- 2. Specify exporting conditions such as data period, export layout and division. Click [Data output].
- Displays the [Confirm data export] screen.
   Confirm details and click [Data output] to download the data.

| <b>↑</b> ↓ | Confirm monthly data export            |                                   |
|------------|----------------------------------------|-----------------------------------|
| Co         | onfirm export items                    |                                   |
|            | Exporting employee type                | Staff, Part-time                  |
|            | Output period                          | 2017/03/01(Wed) ~ 2017/03/31(Fri) |
|            | Applicable division for output         | Head office                       |
|            | Applicable employee (count) for output | 3 Select employee                 |
|            | Attendance data errors within target   | 0 case(s)                         |
|            | Unprocessed requests within target     | 0 case(s)                         |
|            | Cut-off time characters                | . (Dot) •                         |
|            | Line break characters                  | CR+LF(Windows)                    |
|            | (                                      | Data output                       |

| Applicable<br>employee (count) | Shows the number of employees exporting. To export data of some of the employees, select employees from [Select employee]. |  |  |  |
|--------------------------------|----------------------------------------------------------------------------------------------------|--|--|--|
| for output                     |                                                                                                    |  |  |  |
| Attendance data                | Shows the number of attendance error data within the specified                                                             |  |  |  |
| errors within                  | period. You can export data regardless of attendance data errors.                                                          |  |  |  |
| target                         | However, some data might be incorrect. Please make sure to check                                                           |  |  |  |
|                                | the details of the errors in the Attendance data error screen.                                                             |  |  |  |
| Cut-off time                   | You can use either dot (.) or colon (:) in the time format.                                                                |  |  |  |
| characters                     | * Not available in Time Card output.                                                                                       |  |  |  |
| Line break                     | Change the newline character if needed. Please choose a character                                                          |  |  |  |
| characters                     | compatible with your system, especially if you are using an                                                                |  |  |  |
|                                | operating system other than Windows. * Not available in Time Card                                                          |  |  |  |
|                                | output.                                                                                                    |  |  |  |

#### 8.3.1.Time range of data

You can also export data by month.

#### Set the time range of exporting data

Go to the Export data screen and click [Set date] in [Output applicable date]. Specify the range of period (3 months or less).

| Output applicable date (Yr./Mo.) |  |          |  |  |
|----------------------------------|--|----------|--|--|
| 2017/03                          |  | Set date |  |  |
|                                  |  |          |  |  |

#### Export 5 Years' Data

Up to 5 years of data (Daily data [CSV] and Time Card [PDF]) can be exported, if you are exporting 1 employee's data at a time.

[Where to look] "Frequently used" menu > Others > Search employees

- 1. Search an employee by name or employee code.
- 2. Click [ $\equiv$ ] of the employee to open a drop-down menu. Click [Export data by day] or [Time Card output] in the menu.

| 🔍 Search employees       |           |                  |               |              |                      |        |                                        |                                         |   |
|--------------------------|-----------|------------------|---------------|--------------|----------------------|--------|----------------------------------------|-----------------------------------------|---|
| Specify search condition |           |                  |               |              |                      |        |                                        |                                         |   |
| Employee<br>nar          | ne: King  |                  | *Partial mat  | ch:          |                      |        |                                        |                                         |   |
| Employee co              | de:       |                  | *Exact mate   | ch           |                      |        |                                        |                                         |   |
| Optio                    | ns: Incl  | ude resignation  |               |              | Se                   | arch   |                                        |                                         |   |
|                          |           |                  |               |              |                      |        |                                        |                                         | _ |
| Employee code            | Name      | Division         | Employee type | Time<br>card | Employee<br>settings | Delete | Others                                 |                                         |   |
| 1001                     | John King | 1000 Head office | 1000 Staff    | <u>.</u>     | Ø                    | ŵ      | J.                                     |                                         |   |
|                          | ·         |                  |               |              |                      |        | Send <sup>-</sup><br>Export<br>Sign ir | Time Recorder URL<br>t data by day<br>n |   |

 Go to the Export data screen and click [Set date] in [Output applicable date]. You can set data period to a maximum of 5 years. For Time Card export: If you check [Calculate by closing date] under [Export options], monthly data will be organized in different pages.

# 9. Table of Attendance Data Items

The definition of attendance items in this system are described below.

#### **Time calculation**

Working time is defined by [Workday type], [Employee type] and [Time record]. Even if an employee clocks in/out several times throughout the day, working time calculates as 1 day's work.

| Attendance items                             | Details                                                                                                    | Workday<br>type |
|----------------------------------------------|----------------------------------------------------------------------------------------------------|-----------------|
| Work time                                    | This is the work hours between clock-in and clock-out.<br>The calculation is based on the calculation method<br>specified in Schedule (clock in and out schedule) and<br>Employee type settings.                                                                                                    | Weekday         |
| Unassigned work<br>(Unassigned work<br>time) | Work time after scheduled Clock-in/out hours is<br>regarded as [Unassigned work time]. However,<br>working time past Overtime work start time is classified<br>as [Overtime work]. Working time that takes place<br>during Late night overtime work hours are classified as<br>[Late night overtime work]. They are both calculated<br>separately from [Unassigned work]. | Weekday         |
| Overtime work                                | Overtime work is calculated according to the rule set in<br>[Employee type > Overtime start time]. This is usually<br>set to [8 Hrs. excess work will be counted as<br>overtime]. This means working for more than 8 hours<br>is regarded as overtime work. (Weekly and monthly<br>overtime calculations are available by applying the<br>Flextime work feature.)         | Weekday         |
| Assigned Late-<br>night hours                | Calculated according to the rule set in [Employee type > Late night work (hrs) slot]. This is usually set to 22:00 - 5:00 (following day).                                                                                                    | Weekday         |
| Unassigned Late-<br>night hours              | Work time after Late-night hours schedule is regarded<br>as [Unassigned Late-night hours]. Work time past<br>Overtime start time is counted as [Late night overtime<br>hours].                                                                                                    | Weekday         |
| Late night<br>overtime hours                 | Sums up working hours that satisfies both [Overtime]<br>and [Night work] conditions. [Overtime work] and<br>[Late night work] are calculated separately and do not                                                                                                    | Weekday         |

|                   | overlap.                                                    |            |
|-------------------|-------------------------------------------------------------|------------|
| Assigned time-off | Working hours during [Legal time off] or [Non-legal         | Legal time |
| hours             | time off] workday types are regarded as [Assigned           | off        |
| Assigned Late-    | time-off hours]. This sums up working hours under           | +          |
| night hours       | Legal holidays and Non-legal holidays. The definition of    | Non-legal  |
|                   | "late night" is described above.                            | time off   |
| Unassigned time-  | Working hours during [Legal time off] or [Non-legal         | Legal time |
| off hours         | time off] workday types are regarded as [Unassigned         | off        |
| Unassigned Late-  | time-off hours]. This sums up working hours during          | +          |
| night hours       | [Legal time off] and [Non-legal time off] days. The         | Non-legal  |
|                   | definition of "late night" is described above.              | time off   |
| Assigned legal    | Working hours during the [Legal time off] workday           |            |
| time-off hours/   | type is classified under this category. The definition of   |            |
| Assigned Late-    | "late night" is described above. Available in Data          | Legal time |
| night hours on    | export.                                                     | off        |
| Legal holiday     |                                                             |            |
|                   |                                                             |            |
| Unassigned legal  | Unassigned working hours under [Legal time off] is          |            |
| time-off hours/   | classified under this category. The definition of "late     | Legal time |
| Unassigned Late-  | night" is described above. Available in Data export.        | off        |
| night hours on    |                                                             |            |
| Legal holiday/    |                                                             |            |
| Unassigned legal  | Working hours during [Non-legal time off] workday           |            |
| time-off hours/   | type is classified under this category. The definition of   |            |
| Assigned Late-    | "late night" is described above. Available in Data          | Non-legal  |
| night hours on    | export.                                                     | time off   |
| Non-legal         |                                                             |            |
| holiday/          |                                                             |            |
| Unassigned non-   | Unassigned working hours under [Non-legal time off]         |            |
| legal time-off /  | workday type is classified under this category. The         | Non logal  |
| Unassigned Late-  | definition of "late night" is described above. Available in | time off   |
| night hours on    | Data export.                                                |            |
| Non-legal holiday |                                                             |            |
| Late-in           | Early leaves. Compares clock-in schedule with actual        | _          |
|                   | time record.                                                |            |
| Early leave       | Early leaves. Compares clock-out schedule with actual       | _          |
|                   | time record.                                                | _          |
| Total work hours  | Shows the total working hours.                              | -          |

| Break time | Calculates break time from time records or employee |   |  |  |
|------------|-----------------------------------------------------|---|--|--|
|            | types and schedules. Break time is subtracted from  | - |  |  |
|            | working hours.                                      |   |  |  |

#### Day calculation

A work day is counted as 1 day, regardless of how many hours the employee worked. Even if an employee clocks in/out several times throughout the day, they count as working time if they are recorded on the same day.

| Calculated items                    | Details                                                                                                    | Workday<br>type                                 |
|-------------------------------------|----------------------------------------------------------------------------------------------------|-------------------------------------------------|
| Weekday clock-in<br>days            | Number of days worked on weekdays (i.e. Workday type set to [Weekday]).                                                                             | Weekday                                         |
| Time-off clock-in<br>days           | Number of days working on legal and non-legal<br>holidays. Number of working days under [Legal time<br>off] and [Non-legal time off] workday types. | Legal time<br>off<br>+<br>Non-legal<br>time off |
| Legal time-off<br>clock-in days     | Number of days worked under the [Legal time off]<br>workday type.<br>Total days worked.                                                             | Legal time<br>off                               |
| Non-legal time-off<br>clock-in days | Number of working days under the [Non-legal time off]<br>workday type.<br>Total days worked.                                                        | Non-legal<br>time off                           |
| Total clock-in<br>days              | Total days worked.                                                                                                    | -                                               |

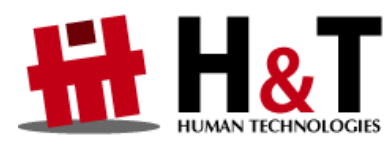

Unauthorized copying and replication of the contents of this guide, text and images are strictly prohibited. The contents of this guide are subject to change without prior notice, for revision and further improvement.

© 2022 Human Technologies, Inc.

Last Updated – March 10, 2025